# State of Arkansas Strategies for Energy Program Reporting and Management

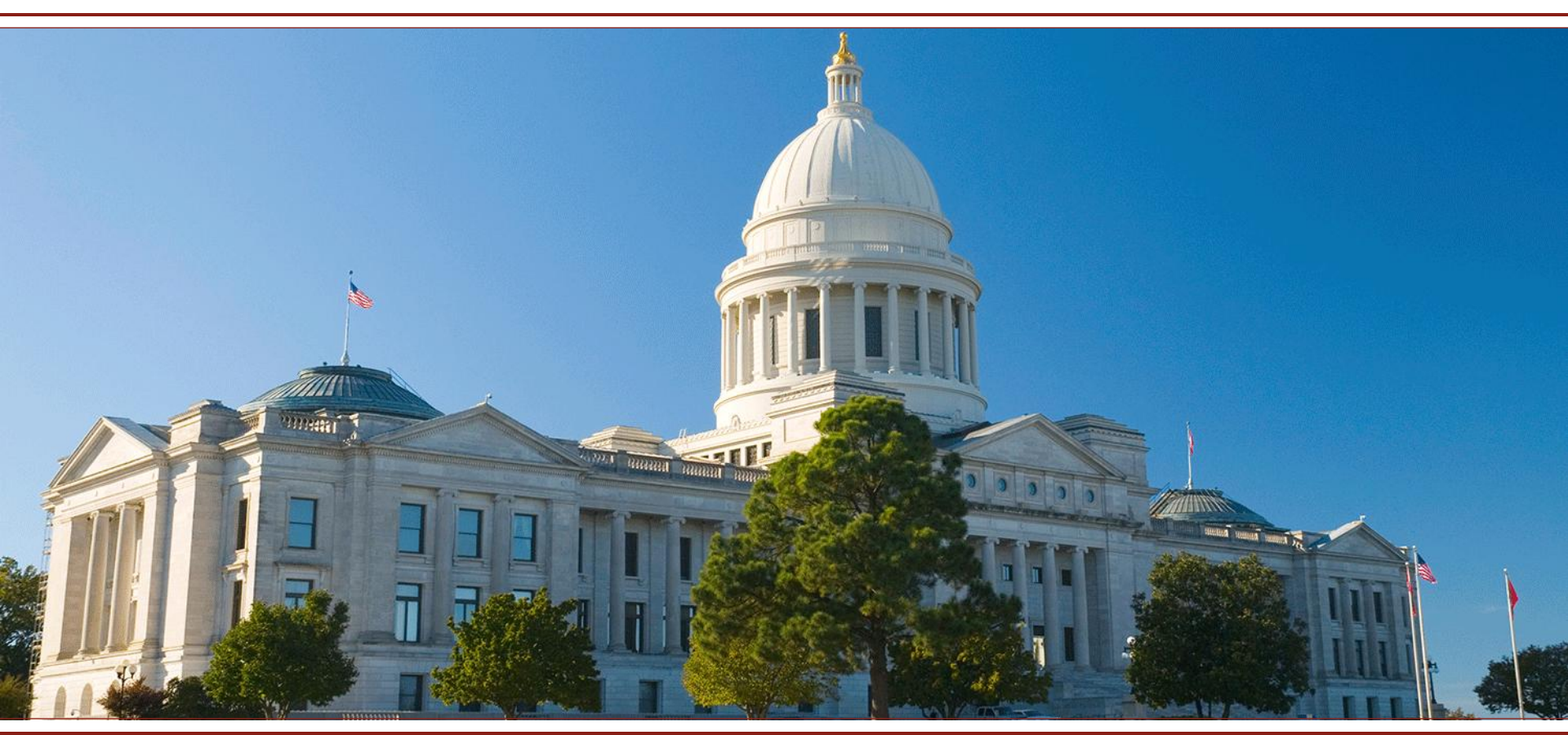

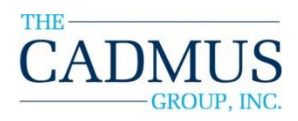

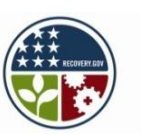

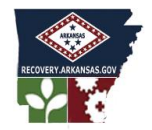

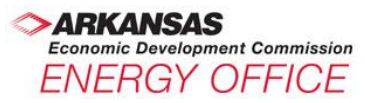

## Key Concepts – Part 1 Energy Efficiency Reporting

|        | Торісѕ                                                                                                    | Learning Objectives                                                                                                    |
|--------|----------------------------------------------------------------------------------------------------|----------------------------------------------------------------------------------------------------|
| Part 1 | <ul> <li>Reporting requirements</li> <li>Focus on data</li> <li>Creating reports and views with Portfolio Manager</li> <li>Reporting to meet Act 1494 Data Call</li> </ul> | <ul> <li>Understand the State of<br/>Arkansas reporting<br/>requirements for energy<br/>efficiency</li> <li>Create custom reports in<br/>ENERGY STAR's Portfolio<br/>Manager for annual reporting</li> <li>Be able to import data from<br/>Portfolio Manager into the<br/>reporting template</li> </ul> |

## Key Concepts – Part 2 Strategic Energy Plan Strategies

|        | Торісѕ                                                                                                    | Learning Objectives                                                                                                    |
|--------|----------------------------------------------------------------------------------------------------|----------------------------------------------------------------------------------------------------|
| Part 2 | <ul> <li>Procus on actions</li> <li>The role of the Energy<br/>Team</li> <li>Categories of action</li> <li>Strategy examples to<br/>incorporate into the<br/>Strategic Energy Plan</li> <li>Identifying Strategic<br/>Energy Plan updates</li> </ul> | <ul> <li>Understand roles,<br/>capabilities, and potential<br/>contributions</li> <li>List the four categories of<br/>ongoing actions</li> <li>Identify areas of<br/>improvement for Strategic<br/>Energy Plans</li> <li>Understand how to report<br/>updates to the Strategic<br/>Energy Plan in the<br/>reporting template</li> </ul> |

## **Overview** State Requirements

- Advance Arkansas energy efficiency programs, Lead by Example
- Protect financial & environmental resources
- Comply with <u>Act 1494</u> of 2009
  - Reduce water, electricity, and natural gas use
    - 20% by 2014
    - 30% by 2017

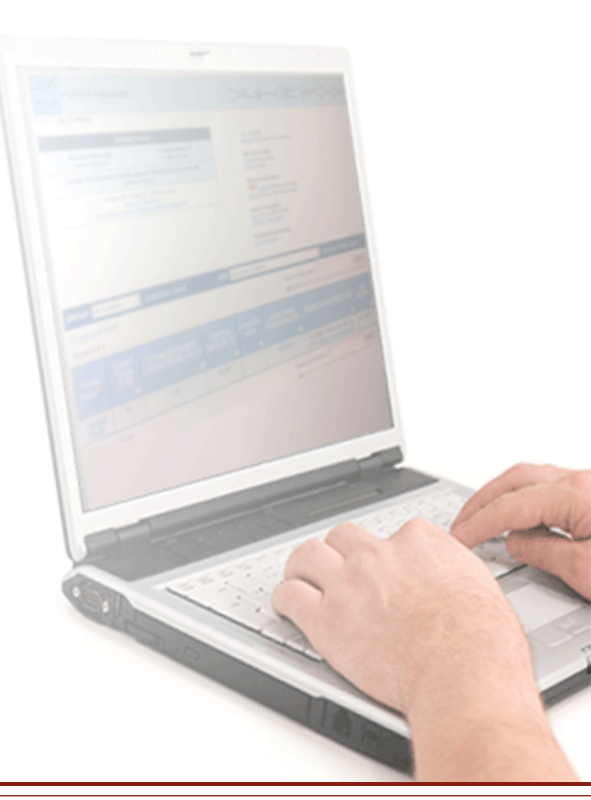

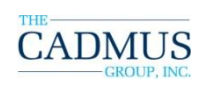

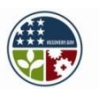

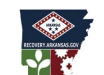

ARKANSAS Economic Development Commission ENERGY OFFICE

## **Overview** State Reporting Requirements

Two types of information required:

- Report data (energy use / performance)
- Report actions taken towards energy efficiency(StEP narrative modifications)

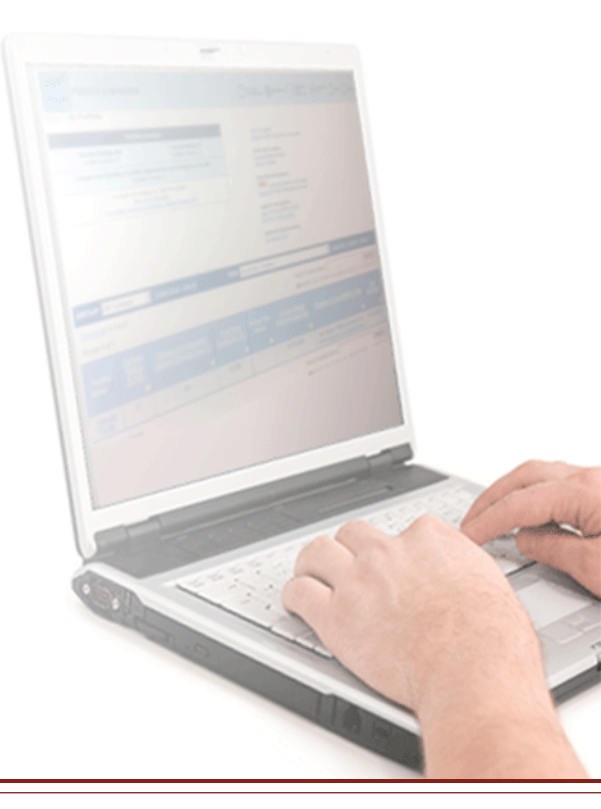

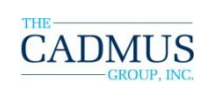

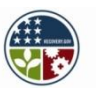

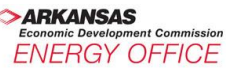

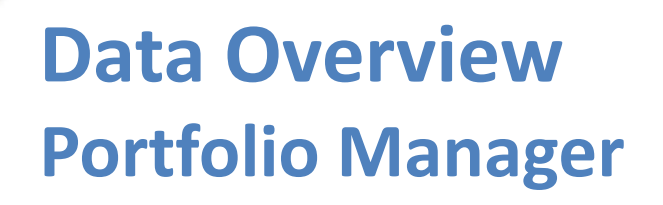

The Two Major Inputs:

Space Attributes

- Gross floor area, number of workers on main shift, number of PC's, etc.
- Actual Energy Use
  - Taken from energy utility bills

Source: U.S. EPA ENERGY STAR

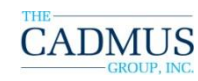

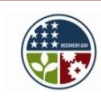

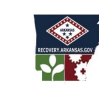

ARKANSAS Economic Development Commission ENERGY OFFICE

## **Space Attributes**

#### Add Office Space: General Office Space

Please provide values for each required attribute below. Values for optional attributes can also be provided, but they will not be used to generate an Energy Performance Rating. If the value you are providing is a **temporary value**, select the "For Temporary Use?" checkbox. Once the actual value is known, deselect this checkbox and provide the actual value. Facilities with temporary values may still apply for the ENERGY STAR.

If you wish for Portfolio Manager to provide default values, select the "Use Default Checkbox" for that attribute. Facilities that use default values cannot apply for the ENERGY STAR.

| 📩 REQUIRED |
|------------|
|------------|

Space Name: General Office Space

| *Required for Benchmarking <u>What is this?</u> |                                                                                                    |                      |           |                                                                                                    |  |
|-------------------------------------------------|----------------------------------------------------------------------------------------------------|----------------------|-----------|----------------------------------------------------------------------------------------------------|--|
| Space Attribute                                 | Space Attribute Value<br>(Temporary values should only be used<br>if an Actual value is not currently known)<br><u>What is this?</u> | Use Default<br>Value | Units     | Effective Date<br>(when this<br>Attribute Value<br>was first true)<br><u>What is this?</u><br>(MM/DD/YYYY) |  |
| <sup>*</sup> Gross Floor Area                   | ☐ For Temporary Use?                                                                                                    | N/A                  | Sq. Ft. 💌 | 01/01/1957                                                                                                 |  |
| * Weekly operating hours                        | ☐ For Temporary Use?                                                                                                    |                      | Hours     | 01/01/1957                                                                                                 |  |
| * Workers on Main Shift                         | ☐ For Temporary Use?                                                                                                    |                      | No Units  | 01/01/1957                                                                                                 |  |
| <sup>*</sup> Number of PCs                      | ☐ For Temporary Use?                                                                                                    |                      | No Units  | 01/01/1957                                                                                                 |  |
| Percent air-conditioned                         | Select  For Temporary Use?                                                                                                    |                      | No Units  | 01/01/1957                                                                                                 |  |
| * Percent heated                                | Select  For Temporary Use?                                                                                                    |                      | No Units  | 01/01/1957                                                                                                 |  |

CANCEL SAVE

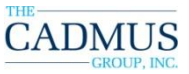

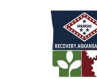

## **Actual Energy Use**

#### Meter Data

| Add Energy Use:            |                          |                                           |                                 |  |  |
|----------------------------|--------------------------|-------------------------------------------|---------------------------------|--|--|
| Start Date<br>(MM/DD/YYYY) | End Date<br>(MM/DD/YYYY) | Energy Use<br>(kWh (thousand Watt₋hours)) | Cost - US Dollars<br>(optional) |  |  |
| 01/01/2010                 | 01/31/2010               |                                           | \$                              |  |  |
| 02/01/2010                 | 02/28/2010               |                                           | \$                              |  |  |
| 03/01/2010                 | 03/31/2010               |                                           | \$                              |  |  |
| 04/01/2010                 | 04/30/2010               |                                           | \$                              |  |  |
| 05/01/2010                 | 05/31/2010               |                                           | \$                              |  |  |
| 06/01/2010                 | 06/30/2010               |                                           | \$                              |  |  |
| 07/01/2010                 | 07/31/2010               |                                           | \$                              |  |  |
| 08/01/2010                 | 08/31/2010               |                                           | \$                              |  |  |
| 09/01/2010                 | 09/30/2010               |                                           | \$                              |  |  |
| 10/01/2010                 | 10/31/2010               |                                           | \$                              |  |  |
| 11/01/2010                 | 11/30/2010               |                                           | \$                              |  |  |
| 12/01/2010                 | 12/31/2010               |                                           | \$                              |  |  |
| 01/01/2011                 | 01/31/2011               |                                           | \$                              |  |  |
| 02/01/2011                 | 02/28/2011               |                                           | \$                              |  |  |
| 03/01/2011                 | 03/31/2011               |                                           | \$                              |  |  |
| 04/01/2011                 | 04/30/2011               |                                           | \$                              |  |  |
|                            |                          |                                           | CANCEL SAVE                     |  |  |

Source: U.S. EPA ENERGY STAR

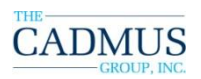

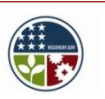

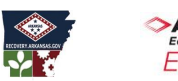

ARKANSAS Economic Development Commission ENERGY OFFICE

## Part 1: Energy Efficiency Data Reporting

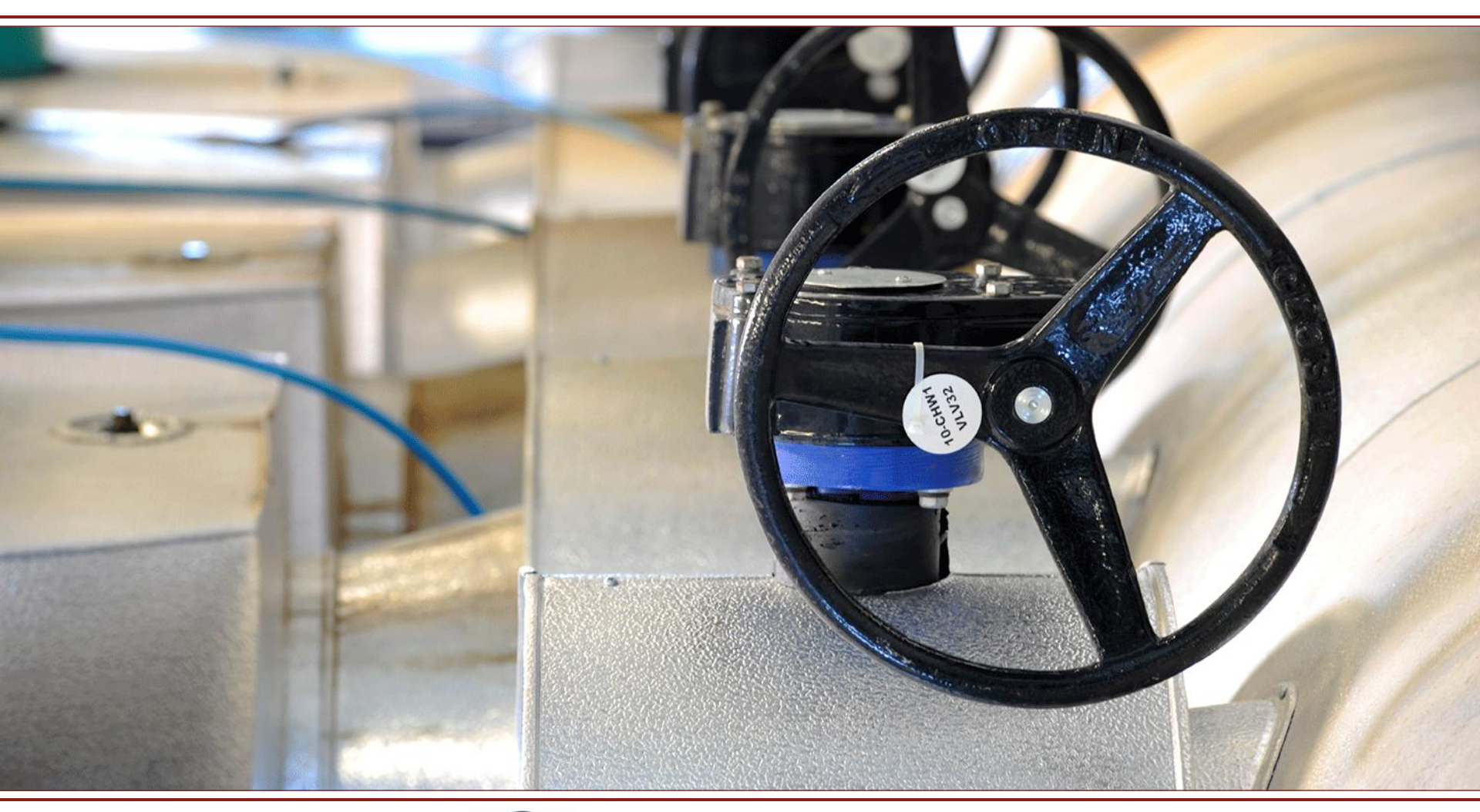

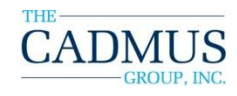

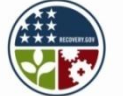

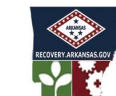

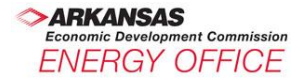

## **Energy Efficiency Reporting** *What is the measure of success?*

- What needs to be reported?
- What metric will be used?
- Where do you get the data?
- What reporting format is required?
- When are reports due?

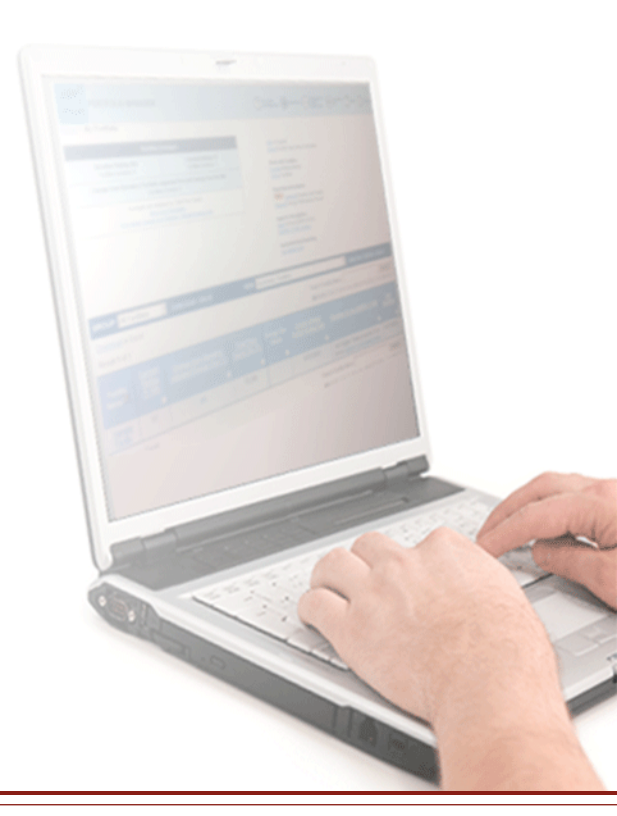

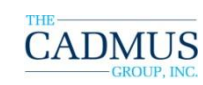

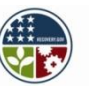

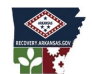

## **Energy Efficiency Reporting** *What needs to be reported?*

- Energy consumption data
  - For 07/01/2007 through 06/30/2011
  - At the individual building level, where possible
- Data will be reported using the Act 1494 and StEP Reporting Template
  - Baseline: 07/01/2007-06/30/2008
  - 2009: 07/01/2008-06/30/2009
  - 2010: 07/01/2009-06/30/2010
  - 2011: 07/02/2010- 06/30/2011
- To be reported each year through 2017 following these date ranges

Source: U.S. EPA ENERGY STAR

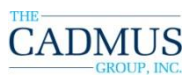

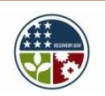

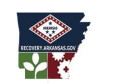

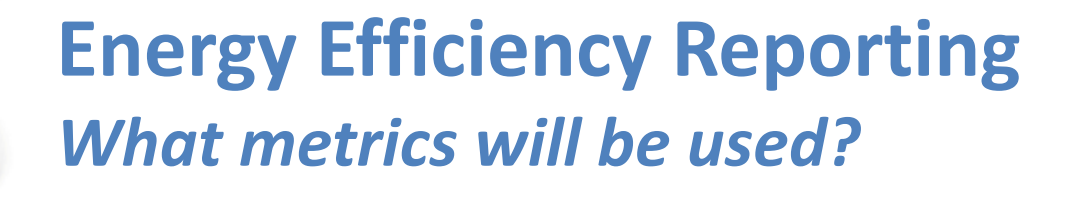

**Two Key Metrics** 

- 1. Total Annual Energy (kBtu)
- 2. Annual EUI (kBtu/square foot)

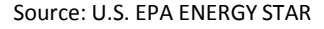

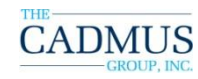

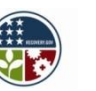

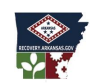

ARKANSAS Economic Development Commission ENERGY OFFICE

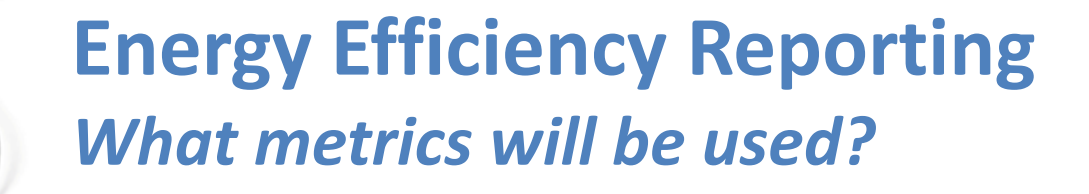

## What is a kBtu?

Source: U.S. EPA ENERGY STAR

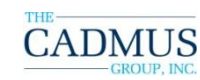

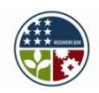

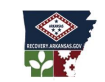

>ARKANSAS Economic Development Commission ENERGY OFFICE

# What is a kBtu?

One thousand Btu's

## <u>FYI:</u> MMBtu = one million Btu's, or 1,000 kBtu

Source: U.S. EPA ENERGY STAR

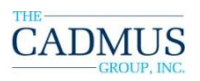

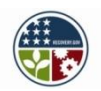

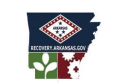

ARKANSAS Economic Development Commission ENERGY OFFICE

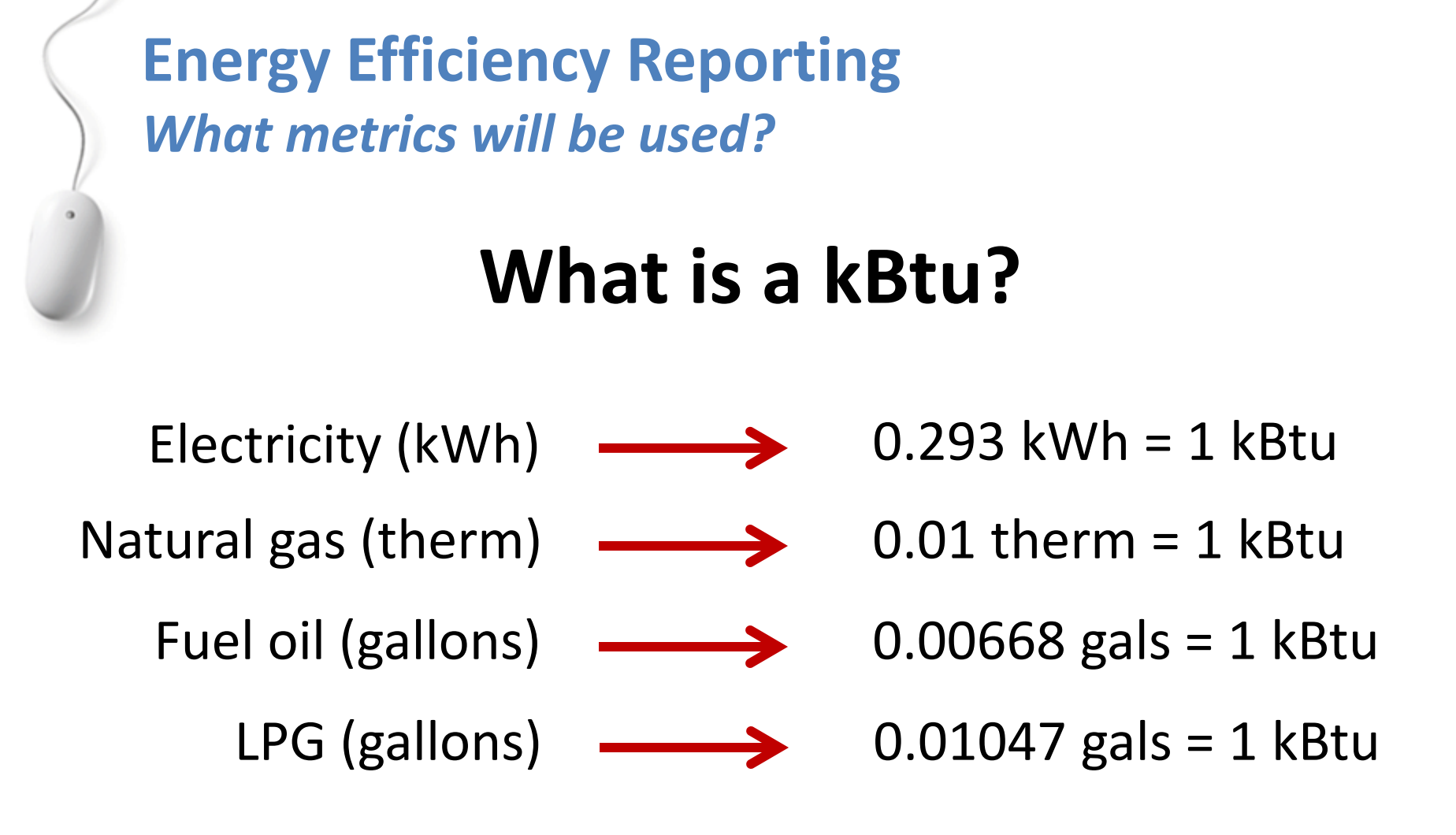

Portfolio Manager automatically converts energy units to kBtu.

CADMUS GROUP, INC.

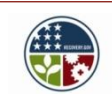

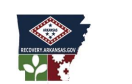

Source: U.S. EPA ENERGY STAR

ENERGY OFFICE

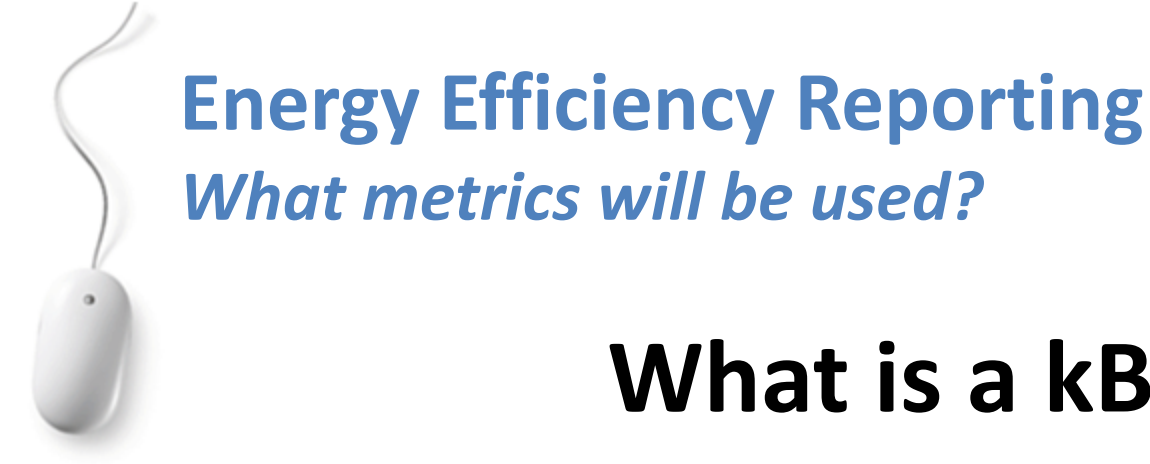

Electricity (kWh)

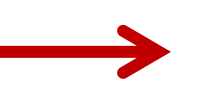

What is a kBtu?

→ 0.293 kWh = 1 kBtu

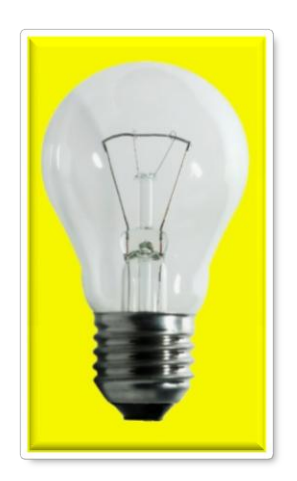

A 60-Watt incandescent light bulb turned on for almost 5 hours uses 1 kBtu of energy.

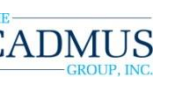

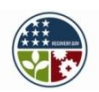

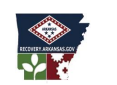

Source: U.S. EPA ENERGY STAR

ENERGY OFFICE

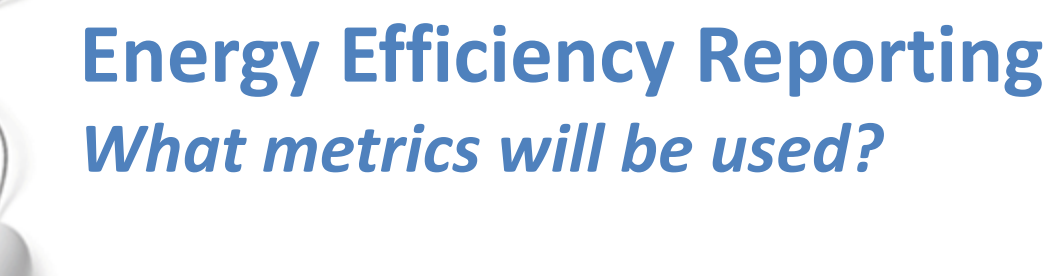

# What is a kBtu?

Electricity (kWh)

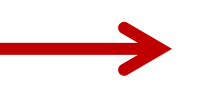

→ 0.293 kWh = 1 kBtu

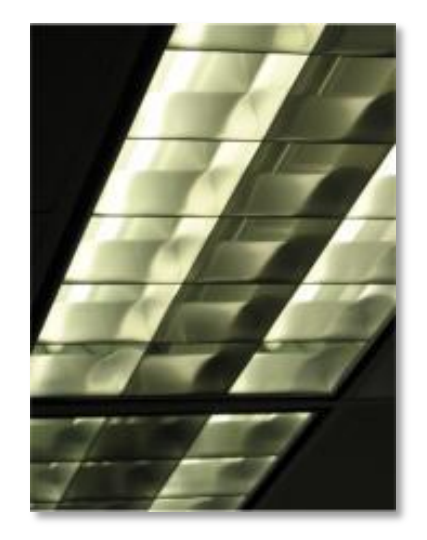

20 fluorescent light fixtures in a typical conference room turned on for 12 minutes uses 1 kBtu of energy.

(based on T-8s and electronic ballasts in a 950 sqft room)

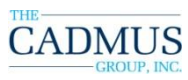

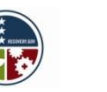

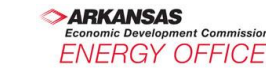

Source: U.S. EPA ENERGY STAR

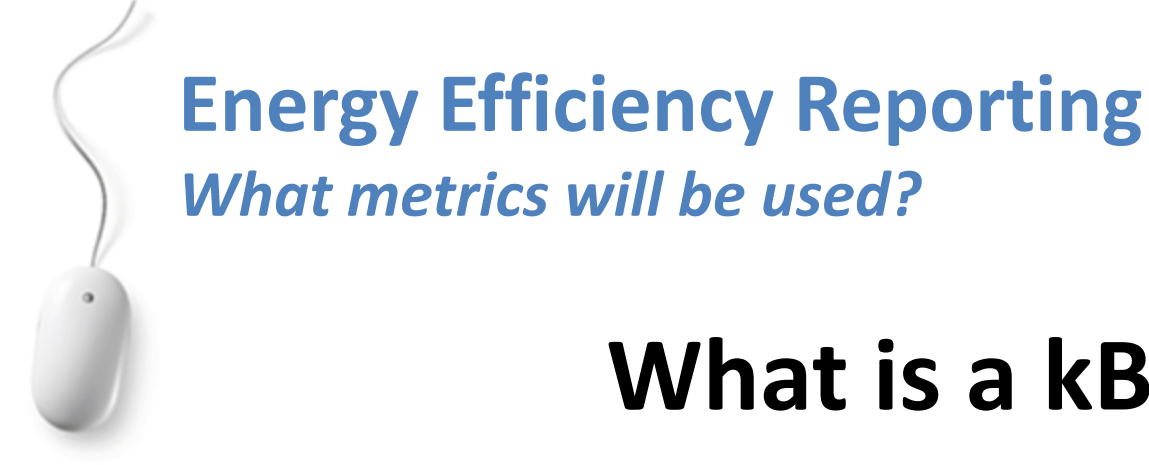

What is a kBtu?

Electricity (kWh)

0.293 kWh = 1 kBtu

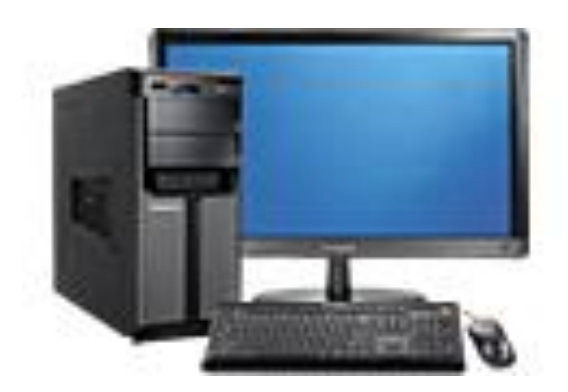

A desk top computer turned on for about 2 hours uses 1 kBtu of energy.

(based on 150 kW power demand)

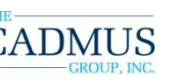

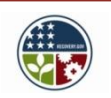

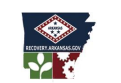

Source: U.S. EPA ENERGY STAR

-NFRGY OFFICE

# What is a kBtu?

The total amount of energy used in a facility for one year is measured in kBtu.

Source: U.S. EPA ENERGY STAR

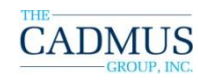

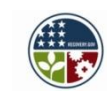

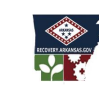

> ARKANSAS Economic Development Commission ENERGY OFFICE

# What is EUI?

## **EUI – Energy Use Intensity**

- 1. The total amount of energy used in a facility for one year is measured in kBtu.
- Divide that by total gross floor area to get the annual kBtu/sf.

CADMUS GROUP, INC.

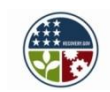

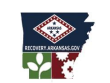

Source: U.S. EPA ENERGY STAR

FRGY OFFICE

## Exercise #1

An agency had three buildings in the base year (2008). Calculate the energy use intensity (EUI) for each building.

#### 2008

| Building | Floor Area | Annual Energy Use (kBtu) | EUI |
|----------|------------|--------------------------|-----|
| Office A | 50,000 SF  | 7,500,000                |     |
| Office B | 75,000 SF  | 10,800,000               |     |
| Office C | 100,000 SF | 13,300,000               |     |

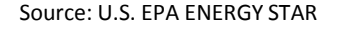

ic Development Commission

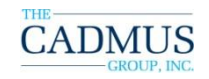

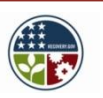

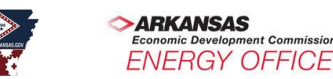

## Exercise #1

An agency had three buildings in the base year (2008). Calculate the energy use intensity (EUI) for each building.

#### 2008

| Building | Floor Area | Annual Energy Use (kBtu) | EUI         |
|----------|------------|--------------------------|-------------|
| Office A | 50,000 SF  | 7,500,000                | 150 kBtu/SF |
| Office B | 75,000 SF  | 10,800,000               | 144 kBtu/SF |
| Office C | 100,000 SF | 13,300,000               | 133 kBtu/SF |

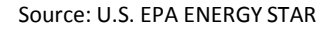

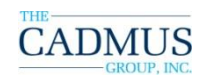

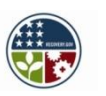

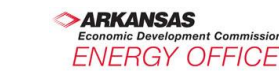

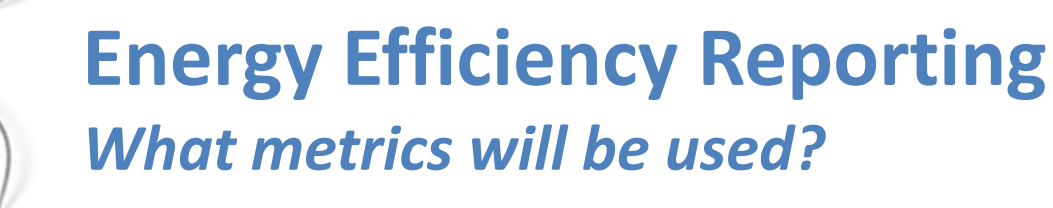

## Exercise #2

In 2009 the agency completed a wing addition to Office Building A. Calculate the energy use intensity (EUI) for each building.

#### 2009

| Building | Floor Area | Annual Energy Use (kBtu) | EUI |
|----------|------------|--------------------------|-----|
| Office A | 70,000 SF  | 10,100,000               |     |
| Office B | 75,000 SF  | 10,800,000               |     |
| Office C | 100,000 SF | 13,300,000               |     |

Source: U.S. EPA ENERGY STAR

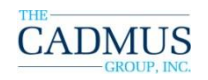

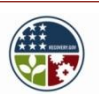

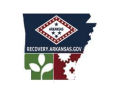

ARKANSAS Economic Development Commission ENERGY OFFICE

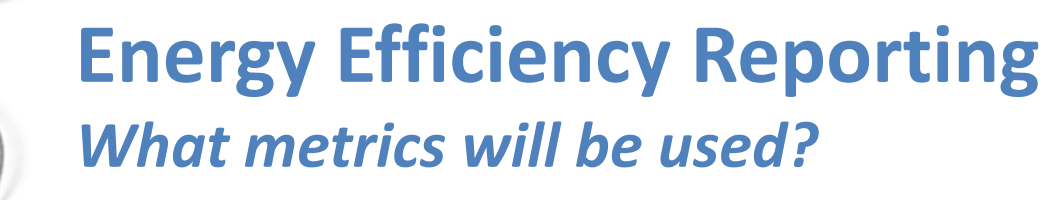

## Exercise #2

In 2009 the agency completed a wing addition to Office Building A. Calculate the energy use intensity (EUI) for each building.

#### 2009

| Building | Floor Area | Annual Energy Use (kBtu) | EUI |
|----------|------------|--------------------------|-----|
| Office A | 70,000 SF  | 10,100,000               | 144 |
| Office B | 75,000 SF  | 10,800,000               | 144 |
| Office C | 100,000 SF | 13,300,000               | 133 |

Source: U.S. EPA ENERGY STAR

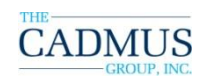

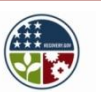

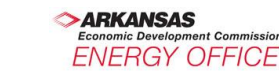

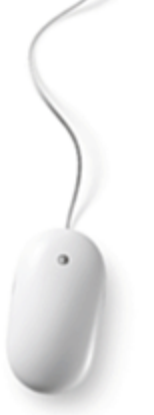

#### Exercise #3

Report the % change for the Agency roll up in 2009 from the base year in total energy use and EUI.

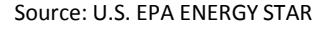

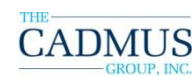

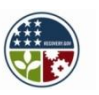

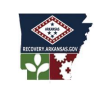

>ARKANSAS Economic Development Commission ENERGY OFFICE

#### Exercise #3

## Agency Roll Up

| Building | Floor Area | Annual Energy Use (kBtu) | EUI (kBtu/SF) |
|----------|------------|--------------------------|---------------|
| Office A | 50,000 SF  | 7,500,000                | 150           |
| Office B | 75,000 SF  | 10,800,000               | 144           |
| Office C | 100,000 SF | 13,300,000               | 133           |
| Totals:  | 225,000 SF | 31,600,000               | 140.4         |

| Building | Floor Area | Annual Energy Use (kBtu) | EUI (kBtu/SF) |
|----------|------------|--------------------------|---------------|
| Office A | 70,000 SF  | 10,100,000               | 144           |
| Office B | 75,000 SF  | 10,800,000               | 144           |
| Office C | 100,000 SF | 13,300,000               | 133           |
| Totals:  | 245,000 SF | 34,200,000               | 139.6         |

Source: U.S. EPA ENERGY STAR

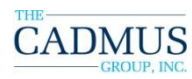

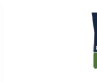

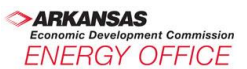

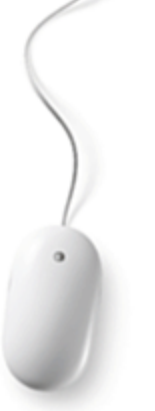

#### Exercise #3

Report the % change in 2009 from the base year in total energy use and EUI.

## % Change in annual energy use (kBtu): 34,200,000 – 31,600,000 = 2,600,000 or +8.2%

## **% Change in EUI (kBtu/SF):** 139.6 – 140.4 = -0.8 or -0.6%

Source: U.S. EPA ENERGY STAR

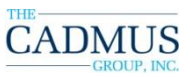

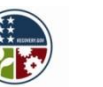

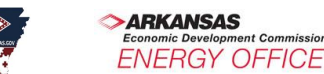

**Energy Efficiency Data Reporting** *Where do you get the data?* 

## Your Portfolio Manager Account

**Required** Reporting Information:

- Building ID
- Facility Name
- Facility Type
- Rating
- Baseline Energy Period Ending Date
- Period Ending Date
- Total Floor Space (SF)

MUS

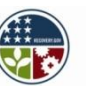

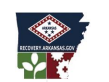

Source: U.S. EPA ENERGY STAR

ARKANSAS

Economic Development Commission ENERGY OFFICE

## **Energy Efficiency Reporting** *Where do you get the data?*

## Your Portfolio Manager Account

**Required** Reporting Information (Continued):

- Annual Energy cost (\$)
- Baseline Site Energy Intensity (kBtu/SF)
- Current Site Energy Intensity (kBtu/SF)
- Baseline Total Site Energy Use (kBtu)
- Current Total Site Energy Use (kBtu)
- Change from Baseline: Energy Use (kBtu)
- Weather Normalized Site EUI (kBtu/SF)

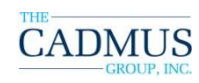

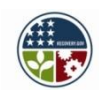

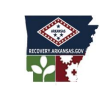

FRGY OFFICE

## **Download the Act 1494/StEP Reporting Template**

# Before beginning the process of reporting, you will need a copy of the Act 1494 Reporting Template.

- Please visit <u>www.dropbox.com</u>
- Click Log In in the upper right corner
  - Username: <u>arkansas@cadmusgroup.com</u>
  - Password: act1494
- Click on the Unit 3 folder
- Download these key documents for your reference
  - Act 1494 Reporting Template
  - Strategies for Energy Program Reporting and Management PowerPoint slides (this presentation)
  - Training Workbook (which includes the ordering of information you need from your Portfolio Manager account)

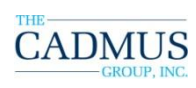

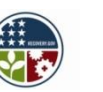

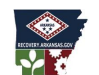

## **Creating Reports in Portfolio Manager**

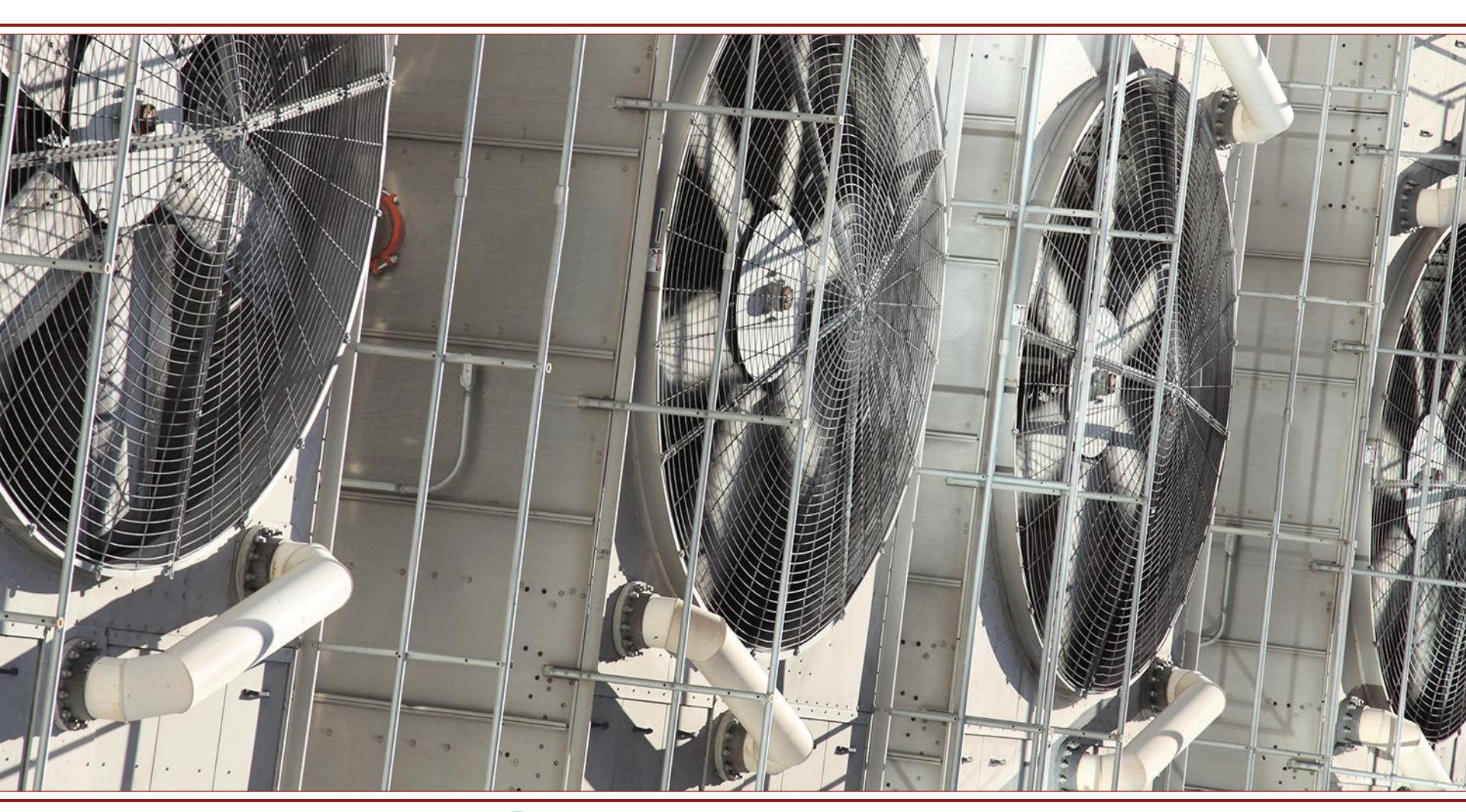

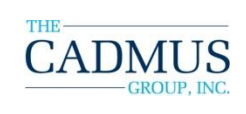

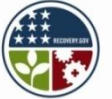

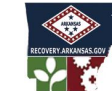

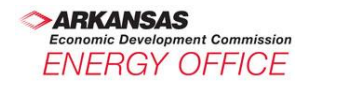

## **Process for Creating Views in Portfolio Manager**

- Views are highly customizable
- Add up to seven columns per view
- No limit to the number of views created
- 1. Click "Create View"
- 2. Select number of facilities to include
- 3. Choose data columns

|   | VIEW:                            | ASE Test                                                                              |                                           | * | <u>Create Vi</u>                    | <u>ew   Edit View   View All</u>                                    |
|---|----------------------------------|---------------------------------------------------------------------------------------|-------------------------------------------|---|-------------------------------------|---------------------------------------------------------------------|
|   |                                  | ASE Test<br>Broward View<br>CEFPI TEST<br>Energy Reduction<br>ENERGY STAR Recognition |                                           | ^ | IJĸĿM                               | Search<br>NOPQRSIUVWXYZ                                             |
|   | <u>Total I</u><br><u>Sq. Ft.</u> | EPA Region 2 Vie<br>EPA Region 5 Re<br>EPA Region View<br>Facility Performa           | ew<br>eal Estate View<br>v<br>nce         | Ш | <u>eline:</u><br><u>tCO2e)</u><br>i | <u>Change from Baseline:</u><br><u>Adjusted Energy Use (%)</u><br>i |
| I |                                  | JBG Test<br>Mark's View                                                               |                                           |   |                                     | <u>N/A</u>                                                          |
|   |                                  | MyView<br>NACO View                                                                   |                                           |   |                                     | <u>N/A</u>                                                          |
|   |                                  | NYCS Test View<br>Performance: Environmental<br>Performance: Financial                |                                           |   |                                     | -10.8                                                               |
|   |                                  |                                                                                       |                                           |   |                                     | 11.6                                                                |
|   |                                  | Performance: GH<br>Performance: Ra<br>Performance: Ta                                 | IG Emissions<br>ting/Improvement<br>rgets |   |                                     | 22.9                                                                |
|   |                                  | Performance: Water Use                                                                |                                           | * |                                     | -7.2                                                                |
|   |                                  | \$0.10                                                                                | 38.95                                     |   |                                     | 16.2                                                                |

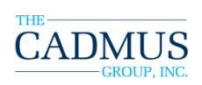

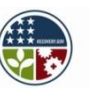

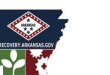

### **Generate Reports and Graphs**

**Objective:** Set up a report in Portfolio Manager using templates

# Process: For a pre-defined report, three simple steps

- 1. Start on the My Portfolio page
- 2. Click on "Generate Reports and Graphs", upper right
- 3. Choose a predefined report template
- 4. Define search criteria and click Refresh

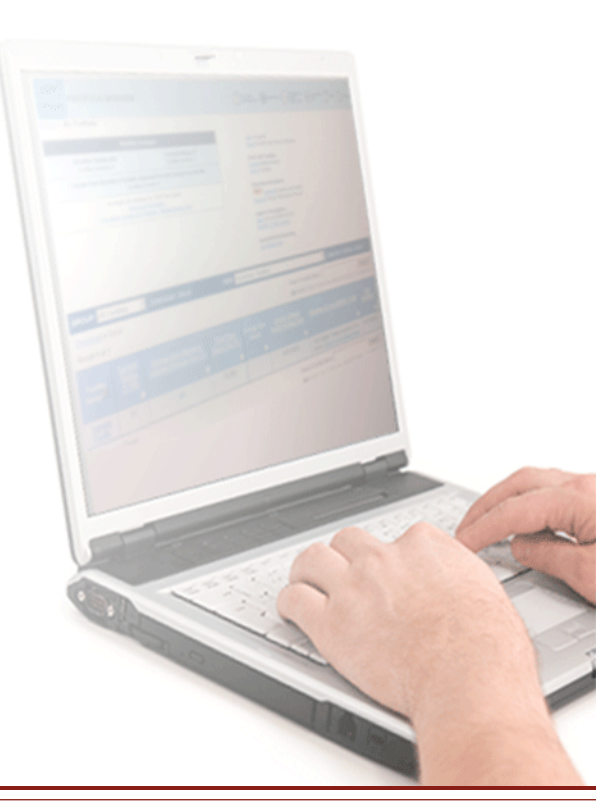

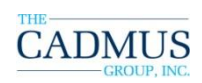

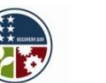

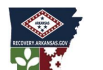

## **Portfolio Manager Predefined Reports**

- Eight pre-defined report templates
- Pre-defined report "themes" include such topics as environmental, financial, or building rating performance – and more
- Filter by reporting period, facilities and groups, location, and facility type
- Tabular and graphical display outputs
- Export data in a variety of formats
  - MS Excel, XML, CSV, or PDF

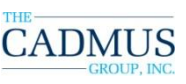

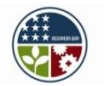

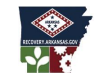

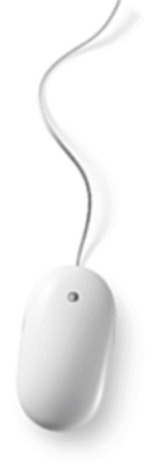

**Generate a Custom Report in Portfolio Manager** *Assessing Percent Energy Reduction to Meet Act 1494 Requirements* 

**Objective:** Set up a custom report in Portfolio Manager using the required data headings.

#### Summary of the Process:

- 1. Start on the My Portfolio page
- 2. Click on "Generate Reports and Graphs", upper right
- 3. Choose the report template, "**Custom Reports Home**" from the drop-down
- Choose Create a New Custom Report Template
- 5. Define Metrics for Custom Report
- 6. Generate Report

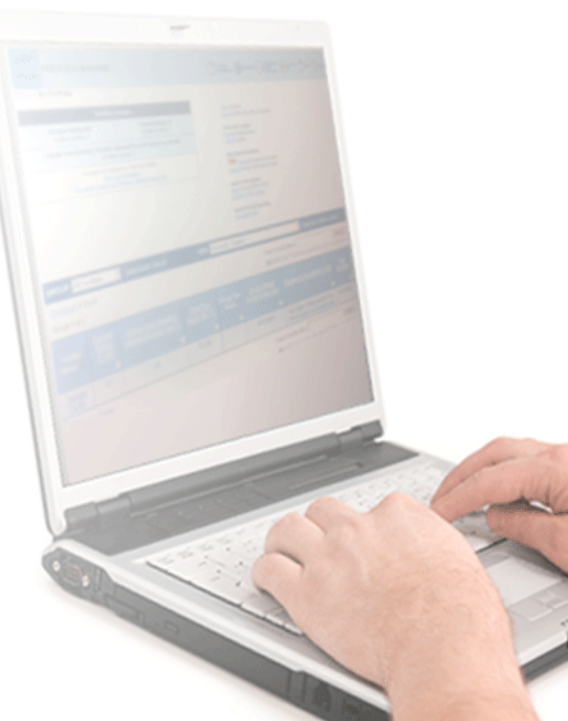

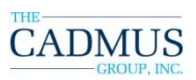

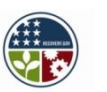

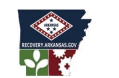

ARKANSAS Economic Development Commission ENERGY OFFICE

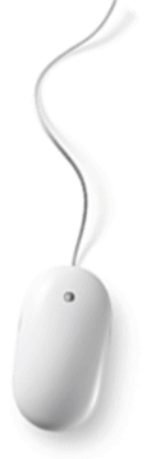

**Generate a Custom Report in Portfolio Manager** *Assessing Percent Energy Reduction to Meet Act 1494 Requirements* 

You are about to create a Custom Report to meet Act 1494 requirements. When you have created and named this Custom Report, this template will always appear in your list of templates available to you through Portfolio Manager. You will only need to create the template once, and you can use it as long as you need to report your annual percent energy reduction to meet Act 1494 requirements.

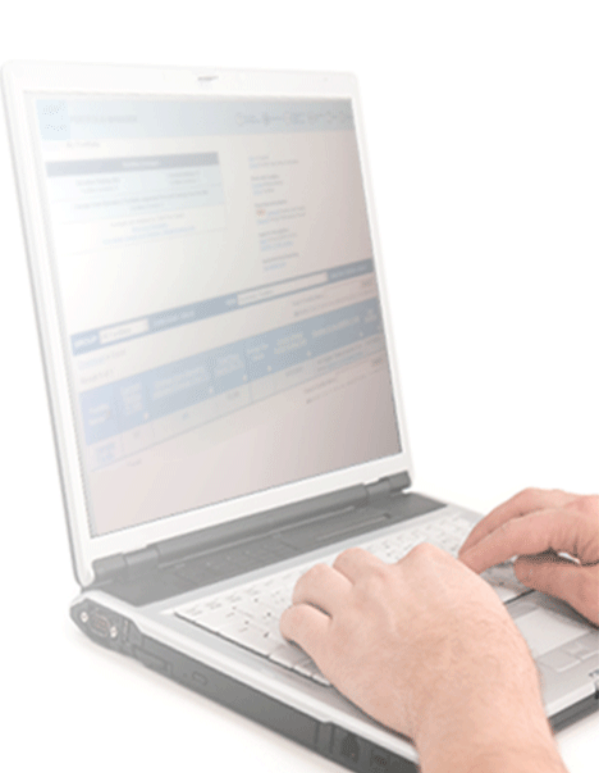

Source: U.S. EPA ENERGY STAF

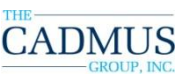

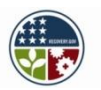

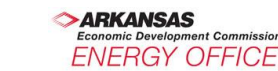
# **Live Demonstration in Portfolio Manager**

#### www.energystar.gov/benchmark

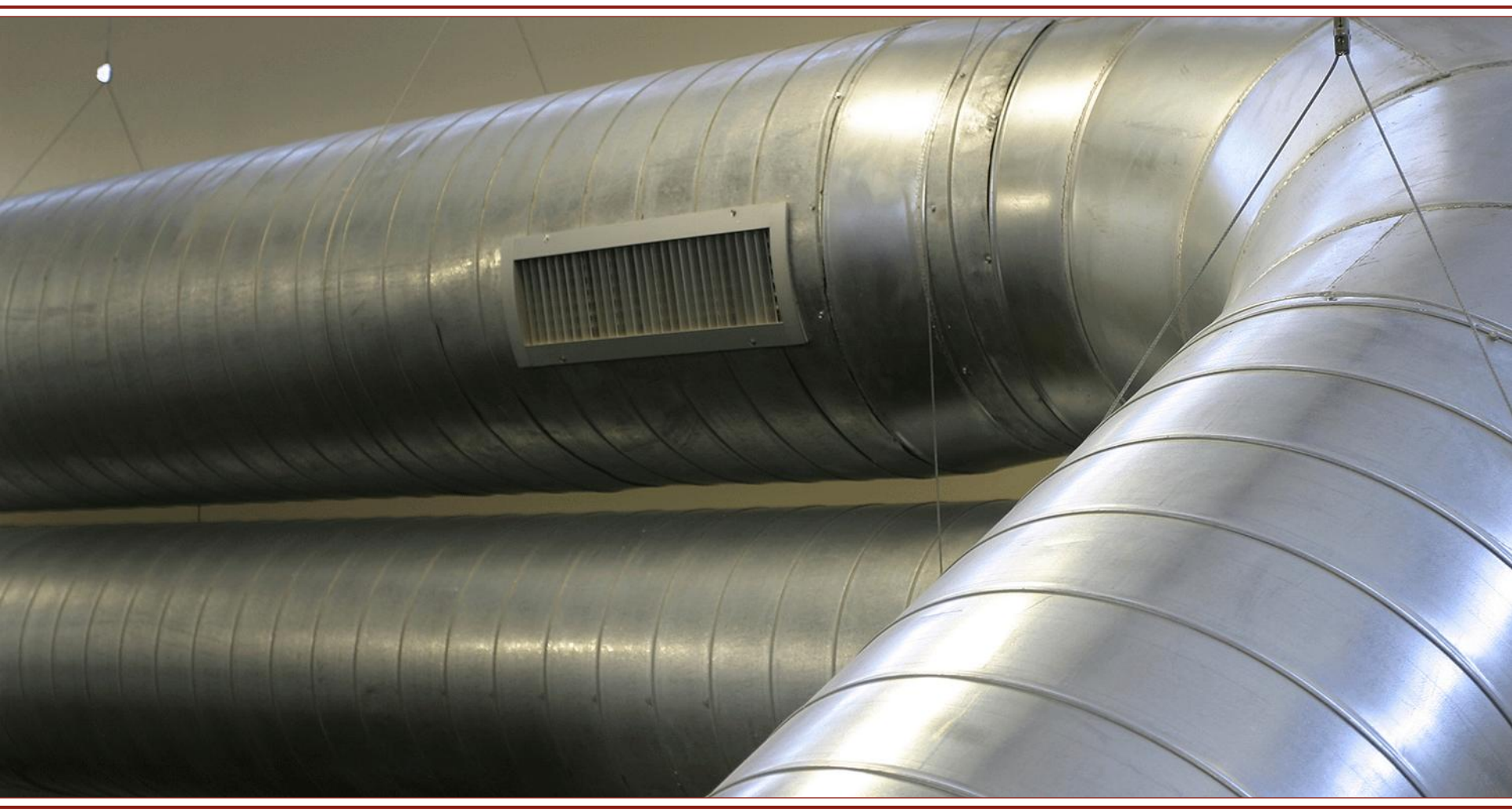

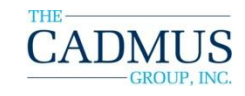

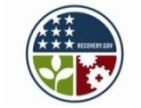

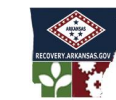

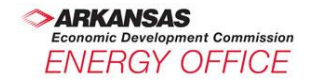

# **Generate a Custom Report**

From the **My Portfolio** page, click on "**Generate Reports and Graphs**" located on the right-hand side of the page

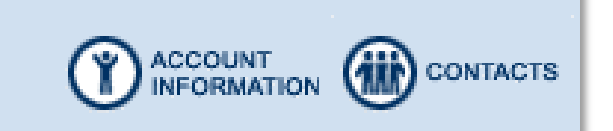

<u>Add</u> a Property <u>Import</u> Facility Data Using Templates

Work with Facilities Update Multiple Meters Share Facilities

Reporting and Analysis New Generate Reports and Graphs Request Energy Periormance Report

Apply for Recognition Apply for the ENERGY STAR ENERGY STAR Leaders

Automated Benchmarking Get Started Now

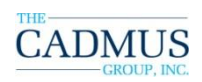

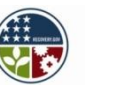

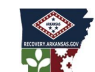

#### "Generate a Report" starting page

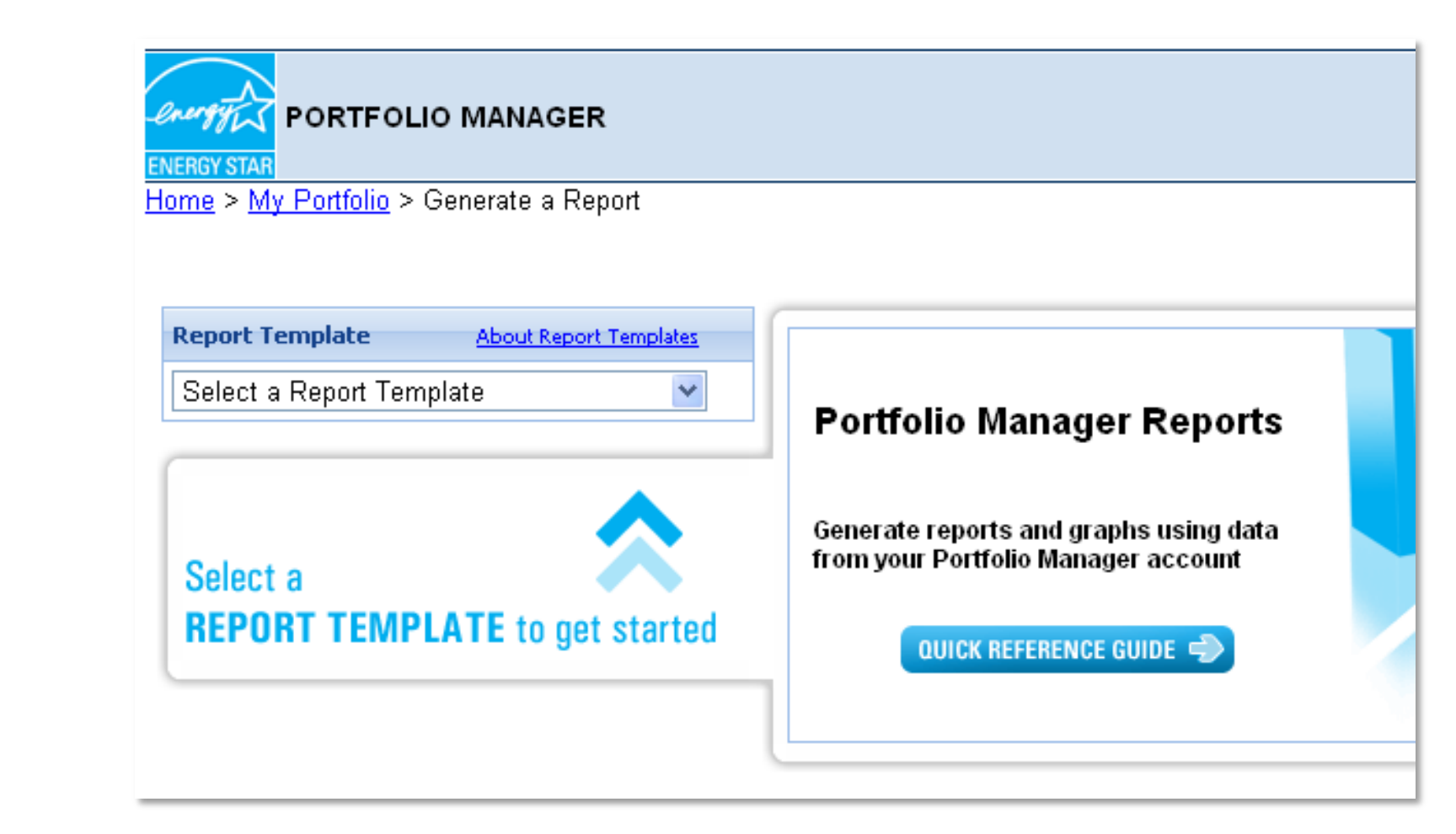

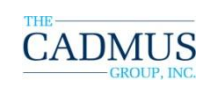

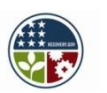

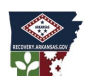

Conomic Development Commission ENERGY OFFICE

# From the "**Generate a Report**" page, click on the drop-down menu to select a Report Template

| <b>PORTFOLIO MANAGER</b><br>ENERGY STAR<br>Home > My Portfolio > Generate a Report                                                                                                    | (                                                                                                    |
|----------------------------------------------------------------------------------------------------|----------------------------------------------------------------------------------------------------|
| Report TemplateAbout Report TemplatesSelect a Report TemplateImage: ComparisonSelect a Report TemplateSelect a Report TemplateBaseline ComparisonBenchmark PerformanceCurrent Facility StatusEmissions PerformanceEmissions PerformanceEnergy PerformanceUtility Cost ReportImage: Cost ReportWater Performance ReportImage: Cost ReportWater Performance ReportImage: Cost Report | Portfolio Manager Rep         Generate reports and graphs using from your Portfolio Manager accord         QUICK REFERENCE GUIDES |
| Custom Reports<br>Custom Reports Home<br>DC Disclosure Test<br>DC Mandate Test Report<br>KW Crackdown Test                                                                                                    |                                                                                                    |

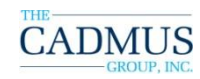

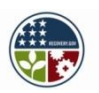

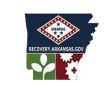

Source: U.S. EPA ENERGY STAR

ARKANSAS Economic Development Commission ENERGY OFFICE

#### From the "Custom Reports" page, choose an already-generated Custom Report OR click "Create a new Custom Report Template"

| PORTFOLIO MANAGER                                         |                               |                         | CONTACTS FREQUENTL' |           |
|-----------------------------------------------------------|-------------------------------|-------------------------|---------------------|-----------|
| Home > My Portfolio > Generate a Report > Custom Re       | ports Templates               |                         |                     |           |
| Custom Reports                                            |                               |                         |                     |           |
| Work with custom reports you've already built, or build r | new templates to generate rep | ports through Portfolic | o Manager.          |           |
| Create a new Custom Report Template                       |                               |                         |                     |           |
| Template Name 🔺                                           | Last Updated                  | Created By              | Action              |           |
| DC Disclosure Test                                        | 01/25/2010                    | leslie cook             | Select a            | n Action  |
| DC Mandate Test Report                                    | 01/13/2010                    | leslie cook             | Select a            | n Action  |
| KW Crackdown Test                                         | 01/11/2010                    | Robb Bossle             | ey <u>Select a</u>  | in Action |

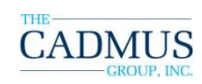

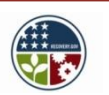

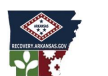

ARKANSAS Economic Development Commission ENERGY OFFICE

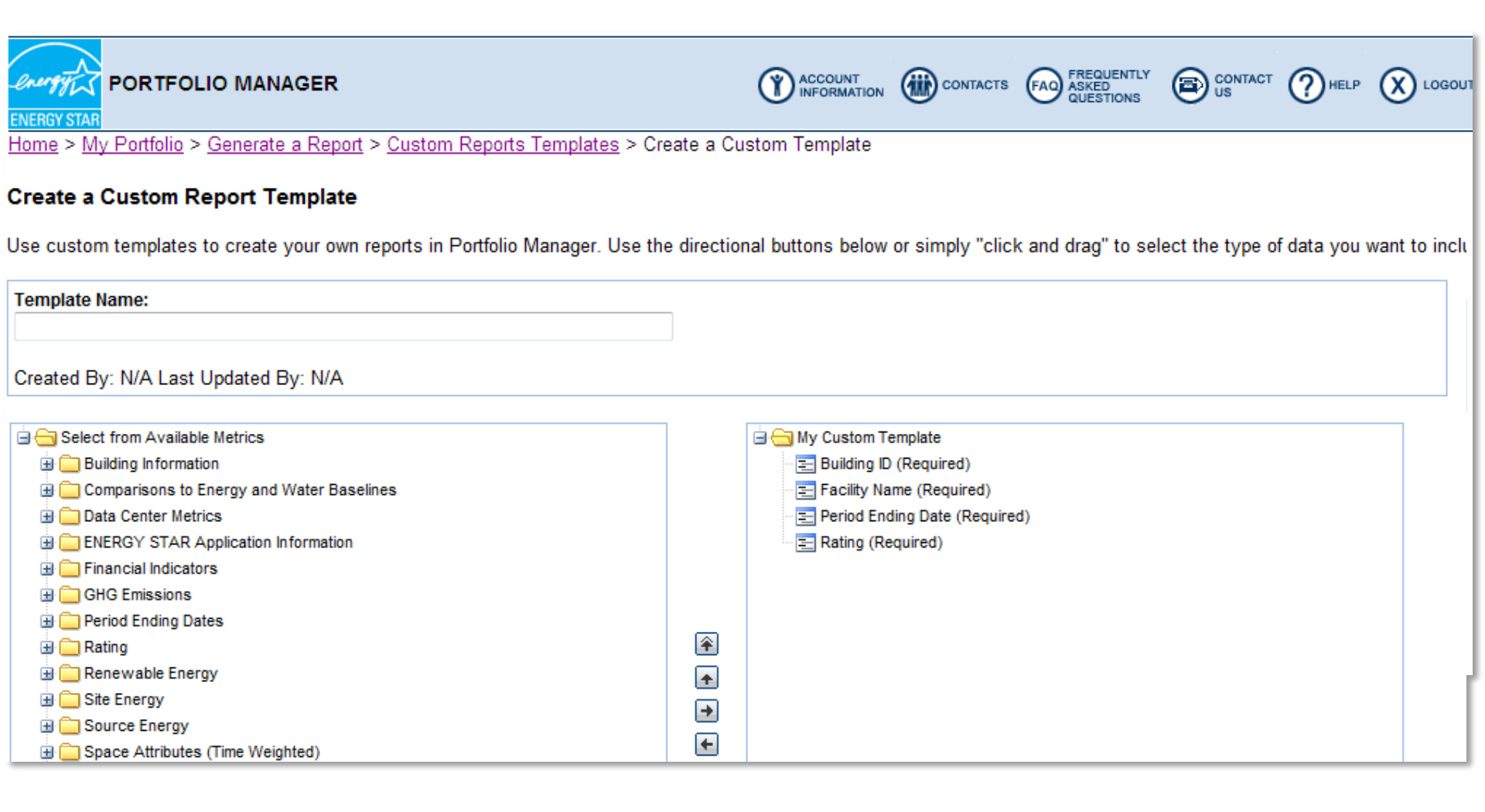

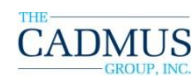

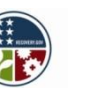

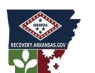

| Template Name:                                                            |                                                                                                    |
|---------------------------------------------------------------------------|----------------------------------------------------------------------------------------------------|
|                                                                           | Deport 1                                                                                              |
| Custom remplater                                                          | Report                                                                                                |
| ENERGY STAR                                                               |                                                                                                    |
| Created By: N/A La                                                        | ast Updated Bv: N/A                                                                                   |
| Create a Custom Report Template                                           | autopaatoa Dj. tiin t                                                                                 |
|                                                                           |                                                                                                    |
| Use custom templates to create your own reports in Portfolio Manager. Use | e the directional buttons below or simply click and drag to select the type of data you want to incli |
|                                                                           |                                                                                                    |
| Template Name:                                                            |                                                                                                    |
|                                                                           |                                                                                                    |
| Created By: N/A Last Updated By: N/A                                      |                                                                                                    |
|                                                                           |                                                                                                    |
| Gelect from Available Metrics                                             | 🖨 😋 My Custom Template                                                                                |
| 🖮 🦳 Building Information                                                  | E Building ID (Required)                                                                              |
| 🕀 🧰 Comparisons to Energy and Water Baselines                             | Facility Name (Required)                                                                              |
| 🕀 🧰 Data Center Metrics                                                   | Period Ending Date (Required)                                                                         |
| ENERGY STAR Application Information                                       | Rating (Required)                                                                                     |
| 🗄 🧰 Financial Indicators                                                  |                                                                                                    |
| 🕀 🧰 GHG Emissions                                                         |                                                                                                    |
| 🗄 🧰 Period Ending Dates                                                   |                                                                                                    |
| 🕀 🧰 Rating                                                                |                                                                                                    |
| 🕀 🧰 Renewable Energy                                                      |                                                                                                    |
| 🕀 🧰 Site Energy                                                           |                                                                                                    |
| 🕀 🧰 Source Energy                                                         |                                                                                                    |
| 🕀 🧰 Space Attributes (Time Weighted)                                      |                                                                                                    |

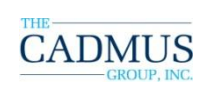

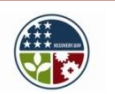

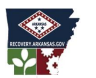

Conomic Development Commission

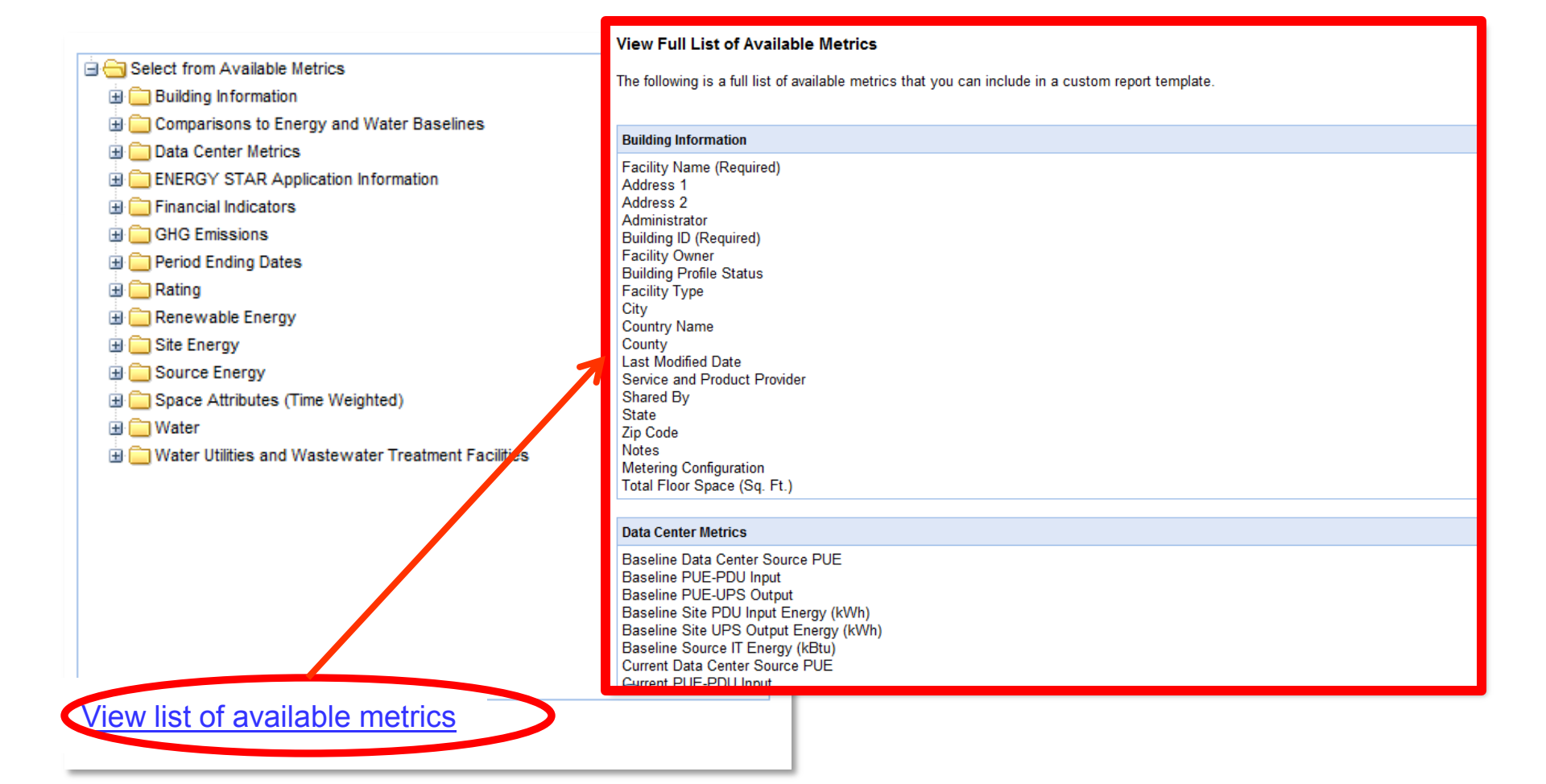

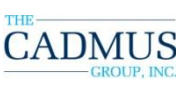

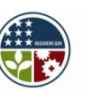

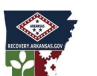

#### Create a Custom Report Template

Use custom templates to create your own reports in Portfolio Manager. Use the directional buttons below or simply "click and drag" to select the type of data you want to include in this report and the order you want them displayed.

| Template Name:<br>Act 1494 Report                                                                                                    | E Last Modified Date                                                                                                    |
|----------------------------------------------------------------------------------------------------|----------------------------------------------------------------------------------------------------|
| Created By: N/A Last Updated By: N/A                                                                                                    | <ul> <li>Notes</li> <li>Power Plant</li> <li>Service and Product Provider</li> <li>Shared By</li> <li>State</li> </ul>                                                                                                    |
| <ul> <li>Comparisons to Energy and Water Baselines</li> <li>Data Center Metrics</li> <li>ENERGY STAR Application Information</li> <li>Financial Indicators</li> <li>GHG Emissions</li> <li>Period Ending Dates</li> <li>Rating</li> <li>Site Energy</li> <li>Site Energy</li> <li>Source Energy</li> <li>Space Attributes (Time Weighted)</li> <li>Water</li> </ul> | <ul> <li>Total Floor Space (Sq. Ft.)</li> <li>Unique Building Identifier</li> <li>Zip Code</li> <li>Comparisons to Energy and Water Baselines</li> <li>Data Center Metrics</li> <li>ENERGY STAR Application Information</li> <li>Financial Indicators</li> <li>GHG Emissions</li> <li>Period Ending Dates</li> </ul> |
|                                                                                                    | <ul> <li>Baseline Water Period Ending Date</li> <li>Current Energy Period Ending Date</li> <li>Current Water Period Ending Date</li> <li>Rating</li> <li>Renewable Energy</li> <li>Site Energy</li> </ul>                                                                                                    |

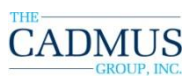

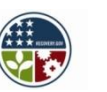

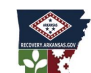

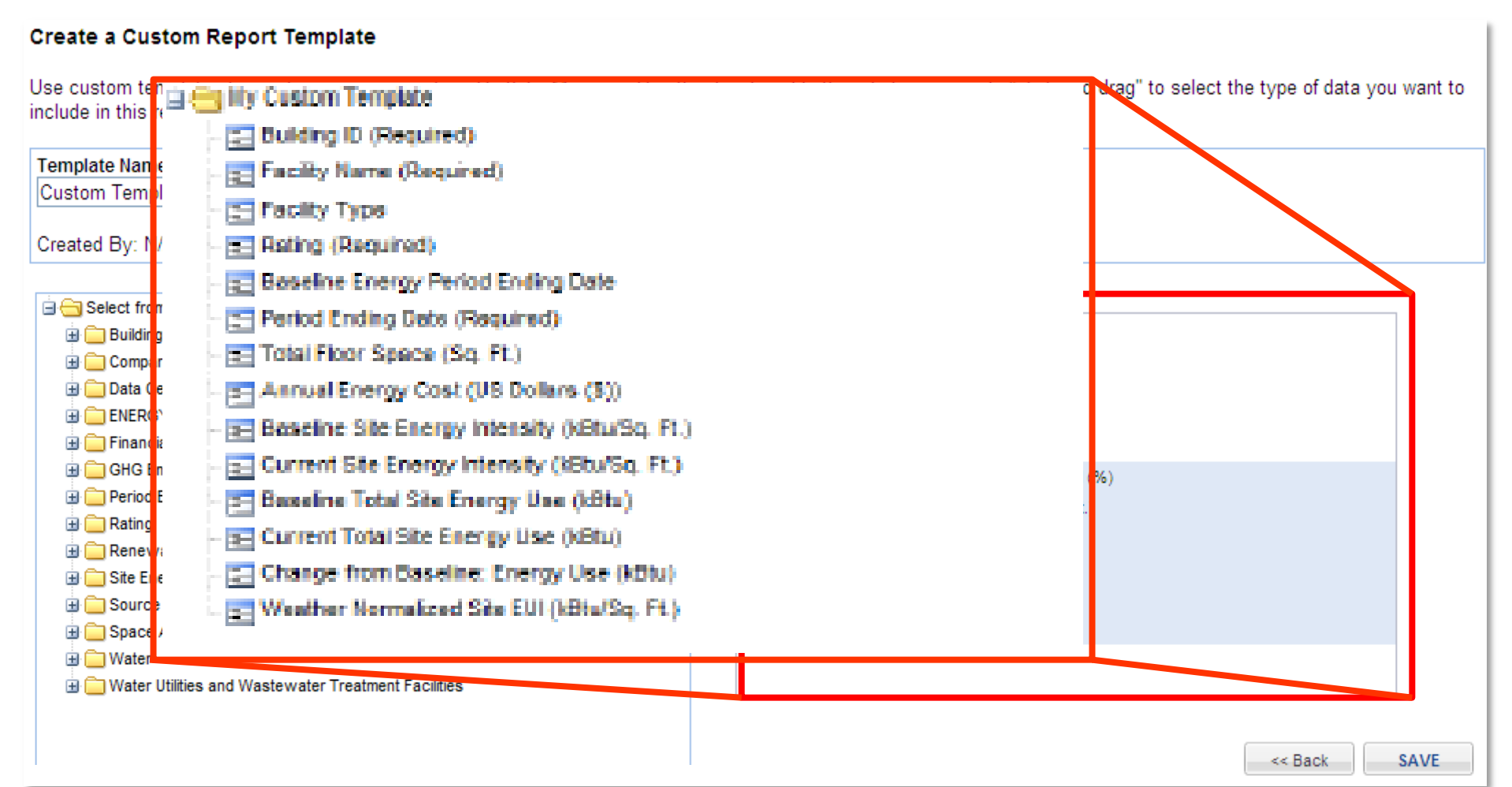

Once your chosen metrics are in the right-hand column, you can drag these to arrange them in the order shown above. The correct order is important, because then it is a simple process to copy and paste the data into the Act 1494 Reporting Template.

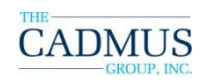

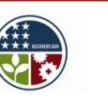

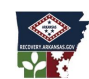

#### Create a Custom Report Template

Use custom templates to create your own reports in Portfolio Manager. Use the directional buttons below or simply "click and drag" to select the type of data you want to include in this report and the order you want them displayed.

| Template Name:                       |                                                                                                    |
|--------------------------------------|----------------------------------------------------------------------------------------------------|
| Created By: N/A Last Updated By: N/A |                                                                                                    |
|                                      | Guiding ID (Required)     Facilty Name (Required)     Facilty Type     Rating (Required)     Facilty Type     Beseline Energy Period Ending Date     Period Ending Date (Required)     Total Floor Space (Sq. Ft.)     E Annual Energy Cost (US Dollars (5))     Beseline Site Energy Intensity (IdStu/Sq. Ft.)     E Current Site Energy Intensity (IdStu/Sq. Ft.)     E Current Total Site Energy Use (IdStu)     Current Total Site Energy Use (IdStu)     Current Total Site Energy Use (IdStu)     Current Normalized Site EUI (IdSta/Sq. Ft.) |

#### View list of available metrics

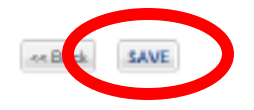

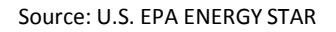

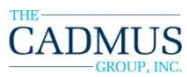

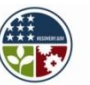

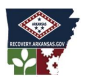

ARKANSAS Economic Development Commission ENERGY OFFICE

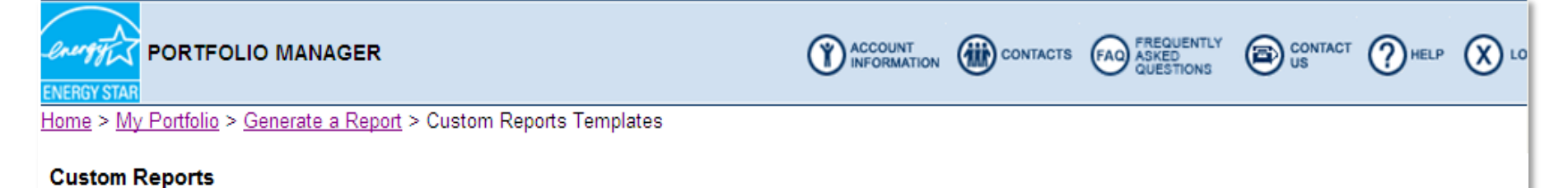

Work with custom reports you've already built, or build new templates to generate reports through Portfolio Manager.

#### Create a new Custom Report Template

| Template Name A | Last Updated | Created By    | Action             |     |
|-----------------|--------------|---------------|--------------------|-----|
| Act 1494 Report | 03/03/2011   | Philip Zapfel | Select an Action   |     |
|                 |              |               |                    |     |
|                 |              |               |                    |     |
|                 |              |               |                    |     |
|                 |              |               |                    |     |
|                 |              |               |                    |     |
|                 |              |               |                    |     |
|                 |              |               |                    |     |
|                 |              |               |                    |     |
|                 |              |               |                    |     |
|                 |              |               |                    |     |
| 4               |              |               | Displaying 1 - 1 o | f 1 |

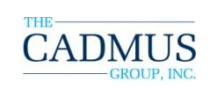

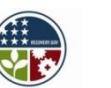

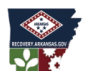

Conomic Development Commission ENERGY OFFICE

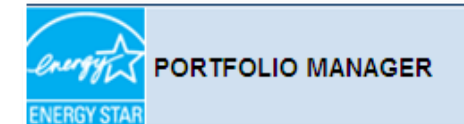

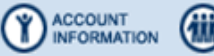

CONTACTS FAO FREQUENTLY ASKED CONTACT O HELP OLO

Home > My Portfolio > Generate a Report > Custom Reports Templates

#### **Custom Reports**

Work with custom reports you've already built, or build new templates to generate reports through Portfolio Manager.

#### Create a new Custom Report Template

| Template Name 🔺 | Last Updated | Created By    | Action                   |  |
|-----------------|--------------|---------------|--------------------------|--|
| Act 1494 Report | 03/03/2011   | Philip Zapfel |                          |  |
|                 |              |               | Generate a Report        |  |
|                 |              |               | Share Report Template    |  |
|                 |              |               | Request Data From Others |  |
|                 |              |               | View Properties          |  |
|                 |              |               | Delete                   |  |
|                 |              |               | Edit                     |  |
|                 |              |               |                          |  |
|                 |              | L             |                          |  |
|                 |              |               |                          |  |
| Page 1 of 1 P P |              |               | Displaying 1 - 1 of 1    |  |

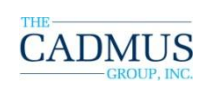

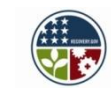

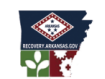

#### Act 1494 Report Properties

Use custom templates to create your own reports throught Portfolio Manager.

Template Name: Act 1494 Report

Created By: VIRGIL ELLIS Last Updated: 08/29/11

#### Metrics Included in Report Template

Building ID (Required) Facility Name (Required) Period Ending Date (Required) Rating (Required) Baseline Energy Period Ending Date Current Energy Period Ending Date Total Floor Space (Sq. Ft.) Annual Energy Cost (US Dollars (\$)) Baseline Site Energy Intensity (kBtu/Sq. Ft.) Current Site Energy Intensity (kBtu/Sq. Ft.) Baseline Total Site Energy Use (kBtu) Current Total Source Energy Use (kBtu) Change from Baseline: Energy Use (kBtu) Weather Normalized Site EUI (kBtu/Sq. Ft.)

<< Back

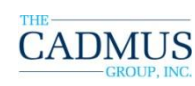

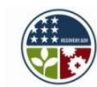

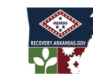

Conomic Development Commission ENERGY OFFICE

Edit Template Delete

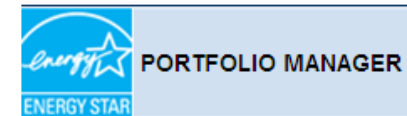

ACCOUNT INFORMATION CONTACTS FAO FREQUENTLY QUESTIONS B CONTACT PHELP X LO

Home > My Portfolio > Generate a Report > Custom Reports Templates

#### **Custom Reports**

Work with custom reports you've already built, or build new templates to generate reports through Portfolio Manager.

#### Create a new Custom Report Template

| Template Name 🔺 | Last Updated               | Created By                  | Action                                                                                               |
|-----------------|----------------------------|-----------------------------|----------------------------------------------------------------------------------------------------|
| Act 1494 Report | Last updated<br>03/03/2011 | Created By<br>Philip Zapfel | Action  Generate a Report Share Report Template Request Data From Others View Properties Delete Edit |
| II              |                            |                             | Displaying 1 - 1 of 1                                                                                |

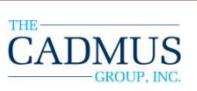

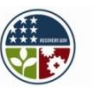

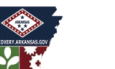

Conomic Development Commission

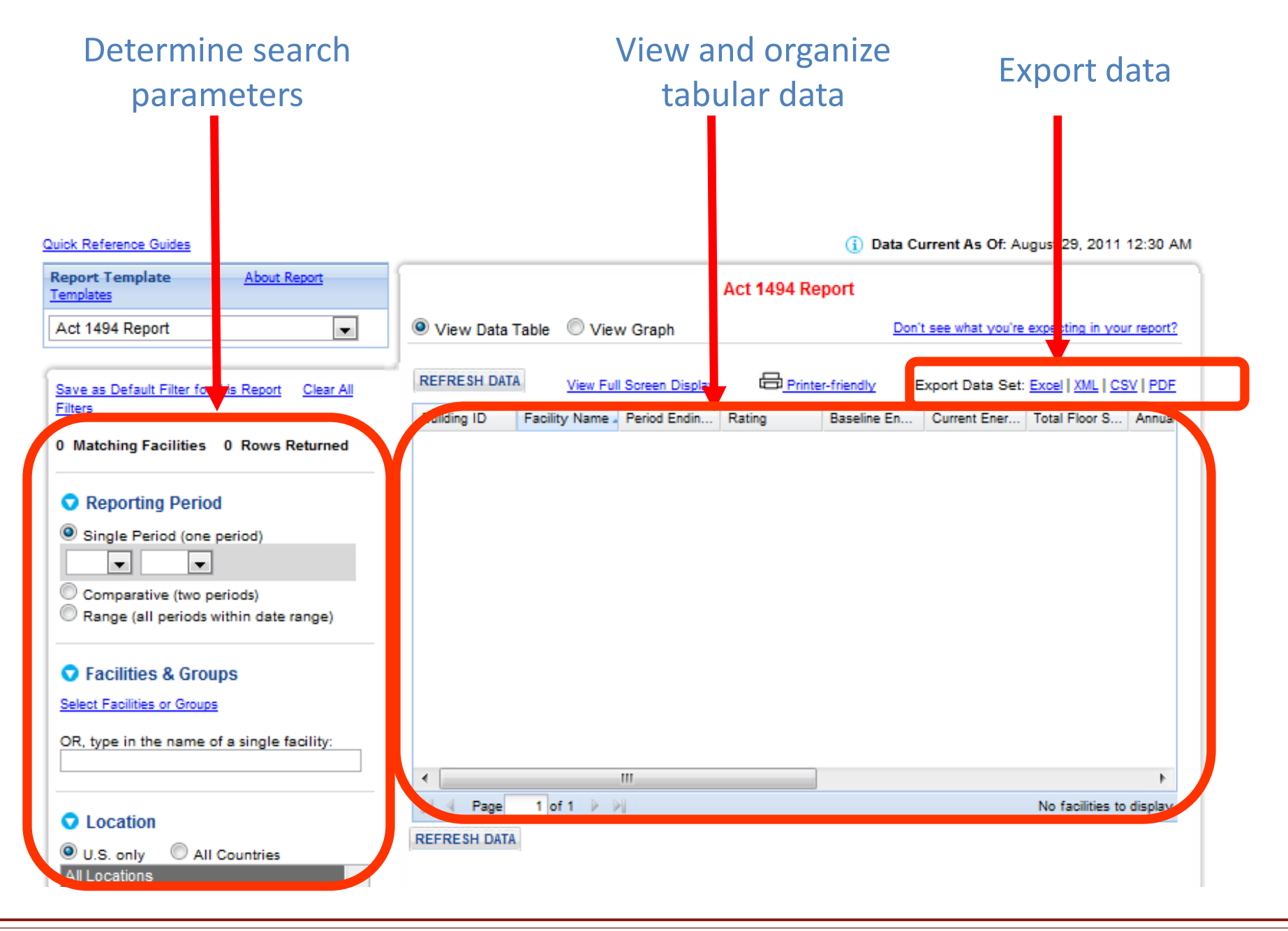

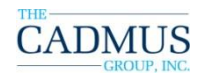

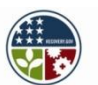

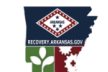

Conomic Development Commission ENERGY OFFICE

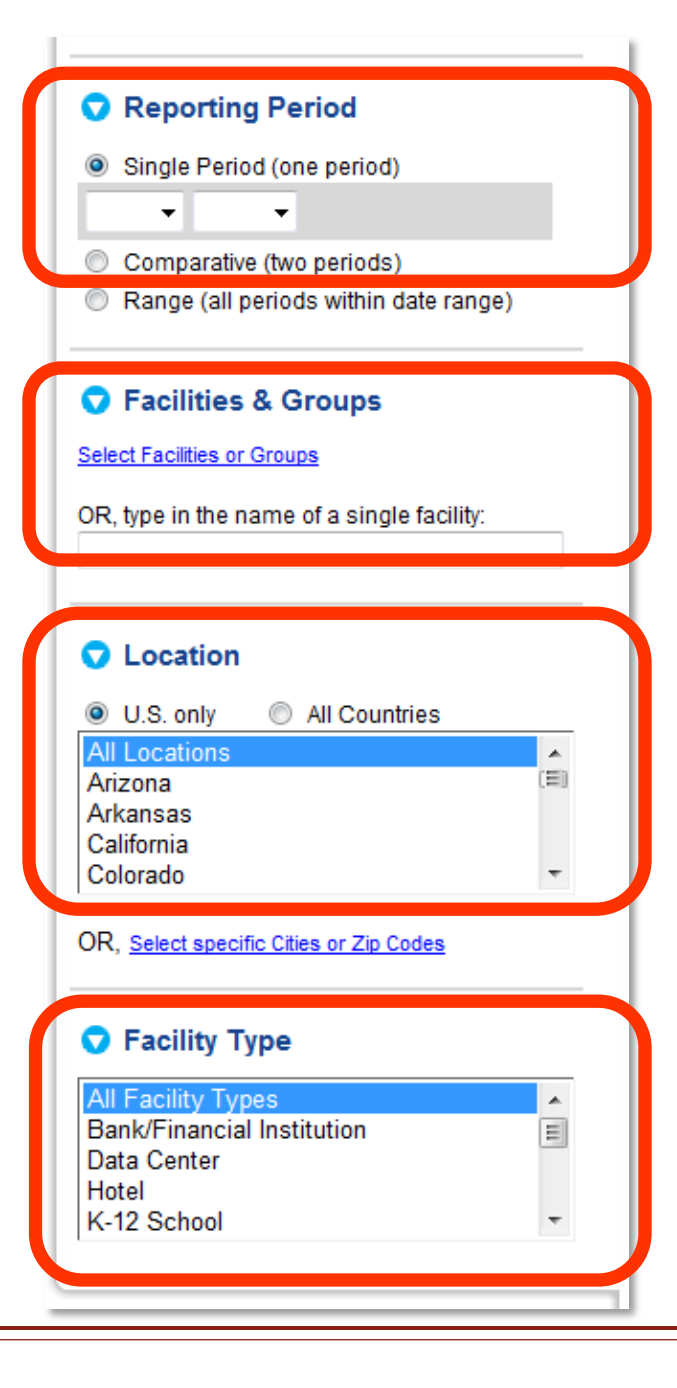

#### Select the reporting period

#### Select facilities and groups

#### Select the location

#### Choose a facility type or types

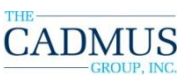

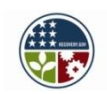

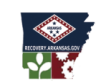

Carkansas

**ENERGY OFFICE** 

Source: U.S. EPA ENERGY STAR

# **Generate a Custom Report: Reporting Period**

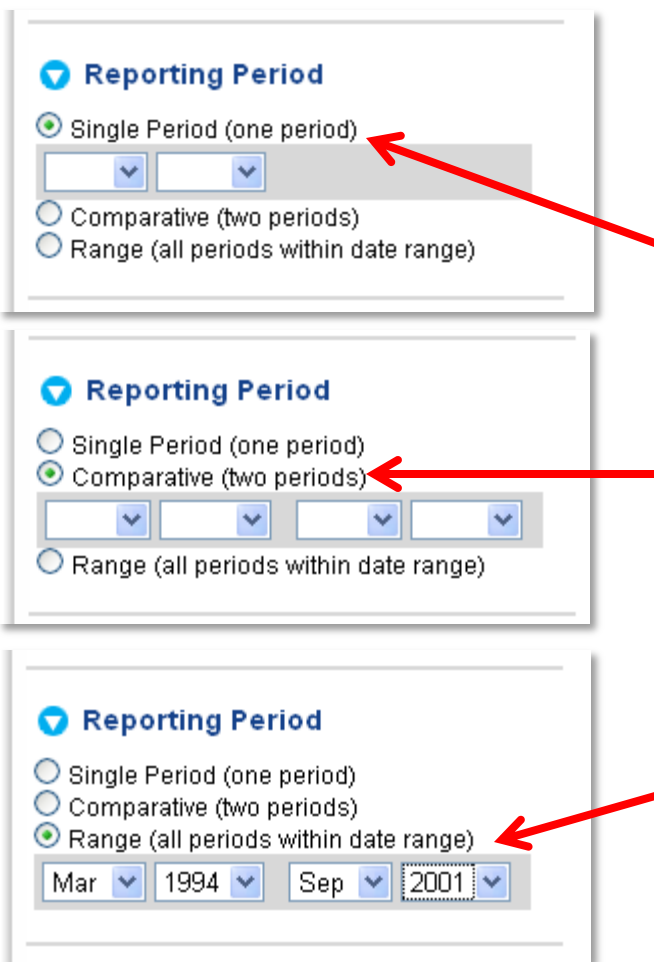

From the **Filters Menu** on the left side of the page, under the first filter, **Reporting Period**, click on one of the 3 radio buttons to choose the desired report timeframe

**Single Period**: Use the drop down menus to select a month and year as the 12-month period ending date for your report

**Comparative**: Use the drop down menus to select two 12-month periods to compare (select a month and year for each period)

**Range**: Use the drop down menus to select a beginning period and an ending period (select a month and year for each period). Your report will show data for all months in between

#### For Act 1494 reporting, we will be entering each year using the Single Period time frame.

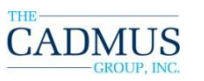

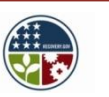

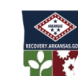

ARKANSAS Economic Development Commission ENERGY OFFICE

# **Generate a Custom Report: Reporting Period**

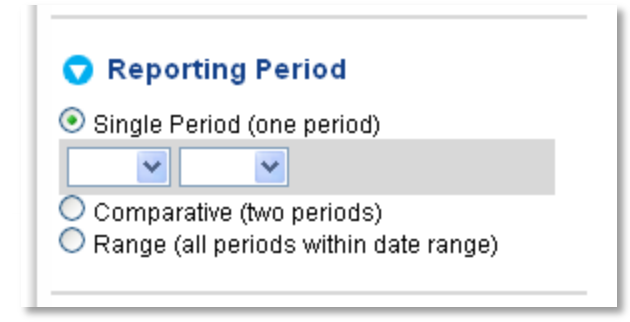

**Single Period**: Use the drop down menus to select a month and year as the 12month period **ending** date for your report

**Baseline year,** July, 2007-June, 2008: enter June 2008 as the date for the Single Period

**2009,** July, 2008-June, 2009: enter June 2009 as the date for the Single Period

**2010,** July, 2009-June, 2010: enter June 2010 as the date for the Single Period

**2011**, July, 2010- June, 2011: enter June, 2011 as the date for the Single Period

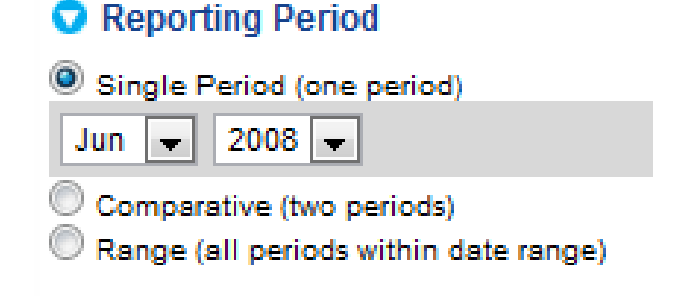

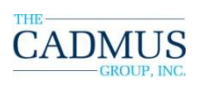

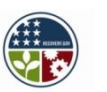

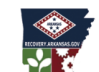

ARKANSAS Economic Development Commission ENERGY OFFICE

# **Generate a Custom Report: Facilities and Groups**

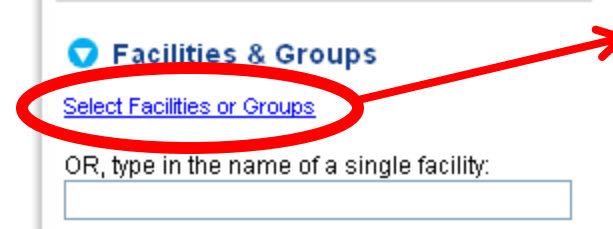

- Type in the name of a single facility, or click
   "Select Facilities or Groups" to bring up a new window with a scroll box containing your groups
- Click "Save" when finished selecting facilities to include

| 00         | ose from your entire Portfol               | io or from your G | roups:        |          |    |  |
|------------|--------------------------------------------|-------------------|---------------|----------|----|--|
| 7 F        | -<br>Entire Portfolio                      | •                 |               |          |    |  |
| 90         | (2)                                        |                   |               |          |    |  |
| 'lin<br>SE | ngton Public Schools (5)<br>Test Group (2) |                   | ~             |          |    |  |
|            |                                            |                   |               |          | _  |  |
| ]          | Facility Name 🔺                            | City              | State         | Zip Code | Co |  |
|            | 2nd Zone Police Station                    | Laconia           | New Hampshire | 03246    | ^  |  |
|            | 9-10 Building                              | Bronx             | New York      | 10471    | _  |  |
| ]          | ABC Courthouse                             | Sample            | Illinois      | 12345    |    |  |
|            | ABC Residence Hall                         | Sample            | Illinois      | 12345    |    |  |
|            | ASE Test Other                             | Humboldt          | California    | 95521    |    |  |
| ]          | Administration Bld                         | Lisle             | Illinois      | 60532    |    |  |
| 1          | Apollo Middle                              | Hollywood         | Florida       | 33024    |    |  |
| ]          | Arthur Ashe Middle                         | Fort Lauderdale   | Florida       | 33311    |    |  |
| 1          | Atlantic Technical Cente                   | Coconut Creek     | Florida       | 33063    |    |  |
|            | Atlantic West Elementar                    | Margate           | Florida       | 33063    | ~  |  |
|            |                                            |                   |               | >        |    |  |

For Act 1494 reporting, you will likely select your entire Agency portfolio – but if you have test buildings or duplicate entries, please exclude these.

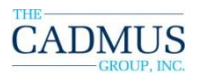

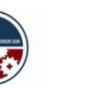

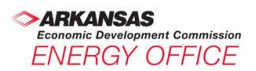

# **Generate a Custom Report: Location**

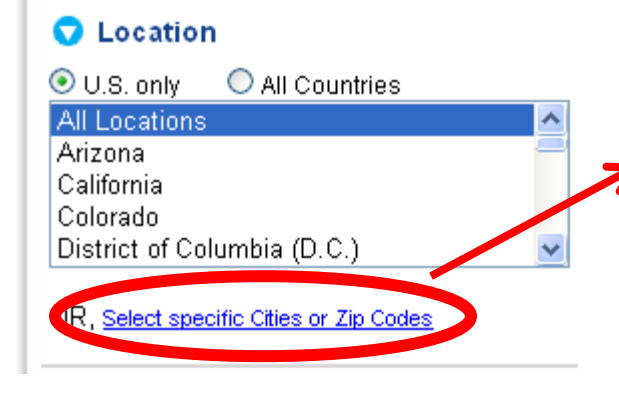

- Click on the state or states you wish to include in the report, or click "Select specific Cities or Zip Codes" to bring up a new window with a scroll box containing locations
- Click "Save" when finished selecting facilities to include

#### Select Cities/Zip Codes

| hoose one or more Locatio   |                           |   |  |
|-----------------------------|---------------------------|---|--|
| All Locations               | <u>^</u>                  |   |  |
| krizona<br>California       |                           |   |  |
| Colorado                    |                           |   |  |
| District of Columbia (D.C.) | ~                         |   |  |
| Falact Citian Salar         | t Zin Codos               |   |  |
| Select Littles   Selec      | t zip Codes               |   |  |
| City                        | State                     |   |  |
| Yorktown                    |                           | ^ |  |
| Scottsdale                  | Arizona                   |   |  |
| Humboldt                    | California                |   |  |
| Real City Folsom            | California                |   |  |
| Sunnyvale                   | California                |   |  |
| Denver                      | Colorado                  |   |  |
| Test City                   | District of Columbia (D.C |   |  |
| VVashington                 | District of Columbia (D.C |   |  |
| VVashintgon                 | District of Columbia (D.C |   |  |
| VourCity                    | District of Columbia (D.C | ~ |  |
|                             |                           |   |  |

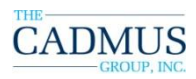

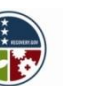

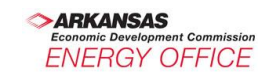

# **Generate a Custom Report: Facility Type**

#### 👽 Facility Type

| Bank/Financial Institution  |    |
|-----------------------------|----|
| Builder monoral monoral off |    |
| Data Center                 |    |
| Hotel                       |    |
| K-12 School                 | e. |

- Choose the facility type or types you want to include in the report
- Use the control button to select more than one
- Most Agencies will include all facility types in Act 1494 reporting
- This function is especially helpful for Agencies that wish to compare building performance by type of facility

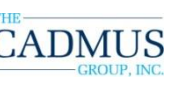

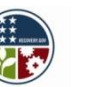

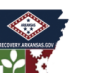

# **Generate a Custom Report: Data Table**

i Data Current As Of: March 3, 2011 12:30 AM

- Select between tabular data and graph views
- Organize data by clicking on the arrow next to each header
- Sort data, choose columns, group by fields, or show in groups

|              | 2               |                |                  |          |               |           |         |                  |          |
|--------------|-----------------|----------------|------------------|----------|---------------|-----------|---------|------------------|----------|
| REFRESH DATA | View Ful        | Screen Display | ₽ <mark>₽</mark> | rinter-f | riendly       | Export Da | ita Set | Excel   XML   CS |          |
| Building ID  | Facility Name 🔺 | Period Ending  | Rating           | - C      | Change from   | Change f  | rom     | Baseline Ratin   | Curre    |
| 2400910      | Sample Office   | 02/28/2010     |                  | ≜⊥       | Sort Ascendin | a         | N/A     | 63               | -        |
| 2400910      | Sample Office   | 03/31/2010     |                  | z        | Sort Descendi | -         | N/A     | 63               |          |
| 2400910      | Sample Office   | 04/30/2009     |                  | N A*     | Soft Descendi | 'g        | N/A     | 63               |          |
| 2400910      | Sample Office   | 04/30/2010     |                  |          | Columns       | •         | N/A     | 63               |          |
| 2400910      | Sample Office   | 05/31/2009     |                  |          | Group By This | Field     | N/A     | 63               | _        |
| 2400910      | Sample Office   | 06/30/2009     |                  |          | Show in Groun | 15        | N/A     | 63               | -        |
| 2400910      | Sample Office   | 07/31/2009     |                  | 02       | 0.0           | ~         | N/A     | 63               |          |
| 2400910      | Sample Office   | 08/31/2009     |                  | 62       | 0.0           |           | N/A     | 63               |          |
| 2400910      | Sample Office   | 09/30/2009     |                  | 62       | 0.0           |           | N/A     | 63               |          |
| 2400910      | Sample Office   | 10/31/2009     |                  | 63       | 0.0           |           | N/A     | 63               |          |
| 2400910      | Sample Office   | 11/30/2009     |                  | 62       | 0.0           |           | N/A     | 63               |          |
| 2400910      | Sample Office   | 12/31/2009     |                  | 62       | 0.0           |           | N/A     | 63               |          |
| 2435066      | Sample Office   | 01/31/2010     |                  | 67       | -712,980.0    |           | N/A     | 61               |          |
|              |                 |                |                  |          |               |           |         |                  | F.       |
| A A Page     | 1 of 1 🕨        |                |                  |          |               |           |         | Displaying 1 - 4 | 48 of 48 |

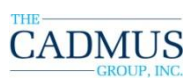

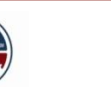

# **Generate a Custom Report: Data Table**

(i) Data Current As Of: March 3, 2011 12:30 AM

|              |                 | Act 1494         | Report July | y 2007/June | 2008                |                    |                |
|--------------|-----------------|------------------|-------------|-------------|---------------------|--------------------|----------------|
| View Data    | Table 🔘 Vie     | ew Graph         |             | Dor         | n't see what you're | e expecting in you | r report?      |
| REFRESH DATA | View Ful        | I Screen Display |             | -friendly   | Export Data Set:    |                    | <u>V   PDF</u> |
| Building ID  | Facility Name 🔺 | Period Ending    | Rating      | Change from | Change from         | Baseline Ratin     | Current        |
| 2400910      | Sample Office   | 02/28/2010       | 65          | -217,660.0  | N/A                 | 63                 | *              |
| 2400910      | Sample Office   | 03/31/2010       | 67          | -435,320.0  | N/A                 | 63                 |                |
| 2400910      | Sample Office   | 04/30/2009       | <u>N/A</u>  | 5,476.3     | N/A                 | 63                 |                |
| 2400910      | Sample Office   | 04/30/2010       | 68          | -652,980.0  | N/A                 | 63                 |                |
| 2400910      | Sample Office   | 05/31/2009       | 63          | -12,423.9   | N/A                 | 63                 |                |
| 2400910      | Sample Office   | 06/30/2009       | 63          | 0.0         | N/A                 | 63                 | =              |
| 2400910      | Sample Office   | 07/31/2009       | 62          | 0.0         | N/A                 | 63                 |                |
| 2400910      | Sample Office   | 08/31/2009       | 62          | 0.0         | N/A                 | 63                 |                |
| 2400910      | Sample Office   | 09/30/2009       | 62          | 0.0         | N/A                 | 63                 |                |
| 2400910      | Sample Office   | 10/31/2009       | 63          | 0.0         | N/A                 | 63                 |                |
| 2400910      | Sample Office   | 11/30/2009       | 62          | 0.0         | N/A                 | 63                 |                |
| 2400910      | Sample Office   | 12/31/2009       | 62          | 0.0         | N/A                 | 63                 |                |
| 2435066      | Sample Office   | 01/31/2010       | 67          | -712,980.0  | N/A                 | 61                 | -              |
| •            |                 |                  |             |             |                     |                    | •              |
| 🔍 🔍 Page     | 1 of 1 🗼        |                  |             |             |                     | Displaying 1 - 4   | 48 of 48       |
| REFRESH DATA |                 |                  |             |             |                     |                    |                |

Export data by clicking the Excel download format

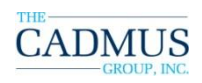

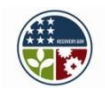

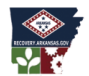

## Live Demonstration of Act 1494 Reporting Template

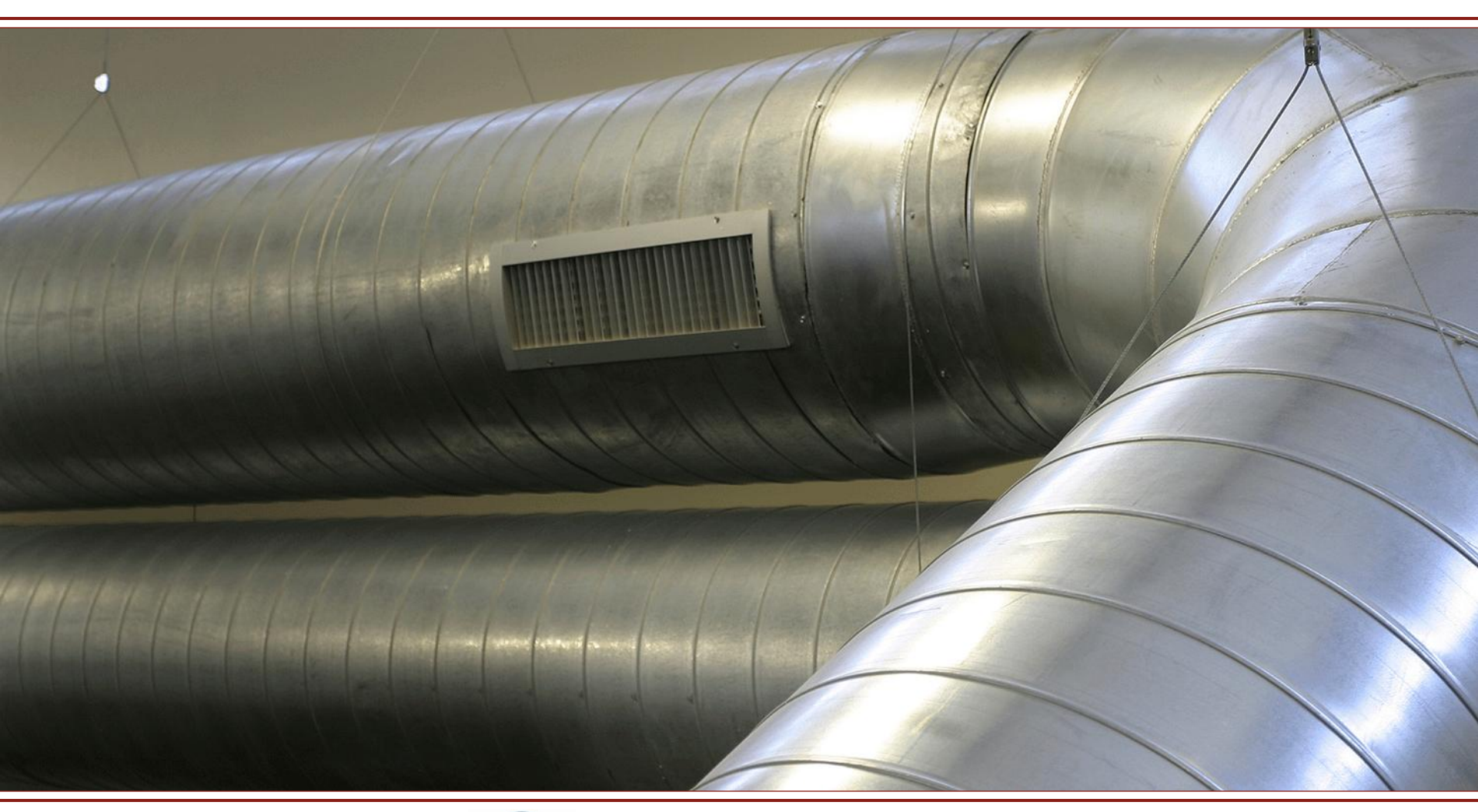

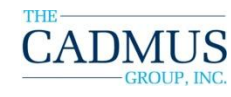

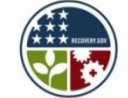

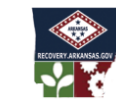

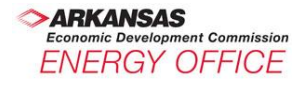

# Act 1494 Compliance Reporting Template For Agencies

- Open the Act 1494 Reporting Template
- Scroll along the tabs along the bottom of the Template
- Complete "Cover" tab in the report template with Agency information

| Act 1494 Compliance      | e and StEP Reporting                                          |         |
|--------------------------|---------------------------------------------------------------|---------|
|                          |                                                               |         |
|                          |                                                               |         |
| Agency:                  |                                                               |         |
|                          |                                                               |         |
| Contact Information      |                                                               |         |
| Phone Number:            |                                                               |         |
| Email:                   |                                                               |         |
| Address:                 |                                                               |         |
|                          |                                                               |         |
| Alt. Contact Information |                                                               |         |
| Name:                    |                                                               |         |
| Phone Number:            |                                                               |         |
| Email:                   |                                                               |         |
| Address:                 |                                                               |         |
|                          |                                                               |         |
| For detailed informati   | ion regarding Act 1494 reporting requirements please contact: |         |
| Ed Ellis?                |                                                               |         |
|                          |                                                               |         |
|                          |                                                               |         |
|                          |                                                               |         |
|                          |                                                               |         |
|                          |                                                               |         |
|                          |                                                               |         |
|                          |                                                               |         |
|                          |                                                               |         |
|                          |                                                               |         |
|                          |                                                               |         |
|                          |                                                               |         |
| h h Cover Pollus Pos     |                                                               | oor FUI |
| dv                       |                                                               |         |
|                          |                                                               |         |

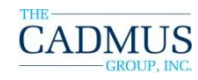

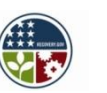

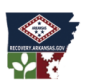

### **Act 1494 Compliance Report Template For Agencies**

| 201         | L             |                  |        |                                          |                            |                                |                                         |                                                        |                                                       |                                          |                                         |                                                  |                                                  |                                                           |                                                                   |                                                                  |                                                                          |
|-------------|---------------|------------------|--------|------------------------------------------|----------------------------|--------------------------------|-----------------------------------------|--------------------------------------------------------|-------------------------------------------------------|------------------------------------------|-----------------------------------------|--------------------------------------------------|--------------------------------------------------|-----------------------------------------------------------|-------------------------------------------------------------------|------------------------------------------------------------------|--------------------------------------------------------------------------|
| _           |               |                  |        |                                          |                            |                                | \$                                      |                                                        |                                                       |                                          |                                         |                                                  |                                                  |                                                           |                                                                   |                                                                  |                                                                          |
| Tota        | S             |                  |        |                                          |                            |                                | -                                       | #DIV/0!                                                | #DIV/0!                                               | -                                        | -                                       |                                                  | - #DIV/0!                                        | #DIV/0!                                                   | -                                                                 | +                                                                | •                                                                        |
|             |               |                  |        |                                          |                            | From                           | Portfolio Manager Rep                   | ort                                                    |                                                       |                                          |                                         |                                                  |                                                  |                                                           | Calcu                                                             | lations                                                          |                                                                          |
| Building ID | Facility Name | Facility<br>Type | Rating | Baseline<br>Energy Perioc<br>Ending Date | Period<br>I Ending<br>Date | Total Floor Space<br>(Sq. Ft.) | Annual Energy Cost<br>(US Dollars (\$)) | Baseline Site<br>Energy<br>Intensity<br>(kBtu/Sq. Ft.) | Current Site<br>Energy<br>Intensity<br>(kBtu/Sq. Ft.) | Baseline Total Site<br>Energy Use (kBtu) | Current Total Site<br>Energy Use (kBtu) | Change from<br>Baseline:<br>Energy Use<br>(kBtu) | Weather<br>Normalized Site<br>EUI (kBtu/Sq. Ft.) | Baseline Weather<br>Normalized Site<br>EUI (kBtu/Sq. Ft.) | Baseline Weather<br>Normalized Total<br>Site Energy Use<br>(kBtu) | Current Weather<br>Normalized Total<br>Site Energy Use<br>(kBtu) | Change from<br>Baseline: Weather<br>Normalized Site<br>Energy Use (kBtu) |
| Report Here |               |                  |        |                                          |                            |                                |                                         |                                                        |                                                       |                                          |                                         |                                                  |                                                  |                                                           |                                                                   |                                                                  |                                                                          |
| (Cell A6)   |               |                  |        |                                          |                            |                                |                                         |                                                        |                                                       |                                          |                                         |                                                  |                                                  | Baseline Missing                                          |                                                                   | D                                                                | 0 0                                                                      |
|             |               |                  |        |                                          |                            |                                |                                         |                                                        |                                                       |                                          |                                         |                                                  |                                                  |                                                           | 0                                                                 | 0                                                                | 0 0                                                                      |
|             |               |                  |        |                                          |                            |                                |                                         |                                                        |                                                       |                                          |                                         |                                                  |                                                  |                                                           | 0                                                                 | 0                                                                | 0 0                                                                      |
|             |               |                  |        |                                          |                            |                                |                                         |                                                        |                                                       |                                          |                                         |                                                  |                                                  |                                                           | 0                                                                 | 0                                                                | 0 0                                                                      |
| · · · · ·   |               |                  |        |                                          |                            |                                |                                         |                                                        |                                                       |                                          |                                         |                                                  |                                                  |                                                           | 0                                                                 | 0                                                                | 0 0                                                                      |
|             |               |                  |        |                                          |                            |                                |                                         |                                                        |                                                       |                                          |                                         |                                                  |                                                  |                                                           | 0                                                                 | )                                                                | 0 0                                                                      |
|             |               |                  |        |                                          |                            |                                |                                         |                                                        |                                                       |                                          |                                         |                                                  |                                                  |                                                           | 0                                                                 | )                                                                | 0 0                                                                      |
|             |               |                  |        |                                          |                            |                                |                                         |                                                        |                                                       |                                          |                                         |                                                  |                                                  |                                                           | 0                                                                 | )                                                                | 0 0                                                                      |
|             |               |                  |        |                                          |                            |                                |                                         |                                                        |                                                       |                                          |                                         |                                                  |                                                  |                                                           | 0                                                                 | )                                                                | 0 0                                                                      |
|             |               |                  |        |                                          |                            |                                |                                         |                                                        |                                                       |                                          |                                         |                                                  |                                                  |                                                           | 0                                                                 | J                                                                | 0 0                                                                      |
|             |               |                  |        |                                          |                            |                                |                                         |                                                        |                                                       |                                          |                                         |                                                  |                                                  |                                                           | 0                                                                 | 5                                                                | 0 0                                                                      |
|             |               |                  |        |                                          |                            |                                |                                         |                                                        |                                                       |                                          |                                         |                                                  |                                                  |                                                           |                                                                   | 5                                                                | 0 0                                                                      |
|             |               |                  |        |                                          |                            |                                |                                         |                                                        |                                                       |                                          |                                         |                                                  |                                                  |                                                           | 0                                                                 | 2                                                                | 0 0                                                                      |
|             |               |                  |        |                                          |                            |                                |                                         |                                                        |                                                       |                                          |                                         |                                                  |                                                  |                                                           | 0                                                                 | 2                                                                | 0 0                                                                      |
|             |               |                  |        |                                          |                            |                                |                                         |                                                        |                                                       |                                          |                                         |                                                  |                                                  |                                                           | 0                                                                 | 5                                                                | 0 0                                                                      |
|             |               |                  |        |                                          |                            |                                |                                         |                                                        |                                                       |                                          |                                         |                                                  |                                                  |                                                           | 0                                                                 | 5                                                                | 0 0                                                                      |
|             |               |                  |        |                                          |                            |                                |                                         |                                                        |                                                       |                                          |                                         |                                                  |                                                  |                                                           | 0                                                                 | J                                                                | 0 0                                                                      |
|             |               |                  |        |                                          |                            |                                |                                         |                                                        |                                                       |                                          |                                         |                                                  |                                                  |                                                           | 0                                                                 |                                                                  | 0 0                                                                      |
|             |               |                  |        |                                          |                            |                                |                                         |                                                        |                                                       |                                          |                                         |                                                  |                                                  |                                                           | 0                                                                 |                                                                  | 0 0                                                                      |
|             |               |                  |        |                                          |                            |                                |                                         |                                                        |                                                       |                                          |                                         |                                                  |                                                  |                                                           | 0                                                                 |                                                                  | 0 0                                                                      |
|             |               |                  |        |                                          |                            |                                |                                         |                                                        |                                                       |                                          |                                         |                                                  |                                                  |                                                           | 0                                                                 | -<br>1                                                           | 0 0                                                                      |
|             |               |                  |        |                                          |                            |                                |                                         |                                                        |                                                       |                                          |                                         |                                                  |                                                  |                                                           |                                                                   | -                                                                | 5 0                                                                      |

Paste PM Report Here (Cell A6)

•Go to your exported Excel report containing one year's data.

For that year, copy the data for all columns and rows (do NOT copy the header rows).

Paste this in Cell A6 in the tab for the designated year.

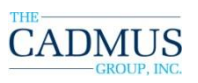

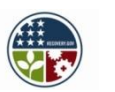

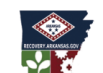

### Act 1494 Compliance Report Template For Agencies

- Generate and download an Act 1494 report in Portfolio Manager for each year
- Copy the Excel report and paste into the tab for the corresponding year
- Verify that all data is correct

| Totals    |               | -       |       |               |                   | -              | <b>\$</b> –      | -           | -           |            |
|-----------|---------------|---------|-------|---------------|-------------------|----------------|------------------|-------------|-------------|------------|
|           |               |         |       |               |                   | From Portfolio | Manager Report   |             |             |            |
|           |               |         |       | Baseline      |                   |                |                  |             |             |            |
|           |               |         |       | Energy Period | Period Ending     |                |                  |             |             |            |
| _         |               |         |       |               |                   |                |                  | Dasenne     | Comenc      |            |
|           |               |         |       | Must Be The   | The Same As       |                |                  | Site Eperau | Site Epergu |            |
|           |               |         |       | Same Ac       | Bacalina Endina   | Total Floor    | Appuel Eporeu    | Intensity   | Intensity   | Bacolino 1 |
|           |               | E       | D     | Danie AS      | Daseline Litulity | Para (Ca       |                  | (LDL. IC.   | (LD: JC-    | Cis E      |
| ilding    |               | Facilit | Ratin | Period Ending | Date in Baseline  | Space (Sq.     | Lost (US Dollars | (kBtur5q.   | (kBtur5q.   | Site Energ |
|           | Facility Name | y lype  | g     | Date in       | Year,             | Ft.J           | [\$]]            | Ft.J        | Ft.J        | Use (kBtu  |
| aste PM   |               |         |       |               |                   |                |                  |             |             |            |
| Report    |               |         |       |               |                   |                |                  |             |             |            |
| ere (Cell |               |         |       |               |                   |                |                  |             |             |            |
|           |               |         |       |               |                   |                |                  |             |             |            |
|           |               |         |       |               |                   |                |                  |             |             |            |
|           |               |         |       |               |                   |                |                  |             |             |            |
|           |               |         |       |               |                   |                |                  |             |             |            |
|           |               |         |       |               |                   |                |                  |             |             |            |
|           |               |         |       |               |                   |                |                  |             |             |            |
|           |               |         |       |               |                   |                |                  |             |             |            |
|           |               |         |       |               |                   |                |                  |             |             |            |
|           |               |         |       |               |                   |                |                  |             |             |            |
|           |               |         |       |               |                   |                |                  |             |             |            |
|           |               |         |       |               |                   |                |                  |             |             |            |
|           |               |         |       |               |                   |                |                  |             |             |            |
|           |               |         |       |               |                   |                |                  |             |             |            |
|           |               |         |       |               |                   |                |                  |             |             |            |
|           |               |         |       |               |                   |                |                  |             |             |            |
|           |               |         |       |               |                   |                |                  |             |             |            |
|           |               |         |       |               |                   |                |                  |             |             |            |
|           |               |         |       |               |                   |                |                  |             |             |            |
|           |               |         |       |               |                   |                |                  |             |             |            |
|           |               |         |       |               |                   |                |                  |             |             |            |
|           |               |         |       |               |                   |                |                  |             |             |            |
|           |               |         |       |               |                   |                |                  |             |             |            |
|           |               |         |       |               |                   |                |                  |             |             |            |
|           |               |         |       |               |                   |                |                  |             |             |            |
|           |               |         |       |               |                   |                |                  |             |             |            |
|           |               |         |       |               |                   |                |                  |             |             |            |
|           |               |         |       |               |                   |                |                  |             |             |            |
|           |               |         |       |               |                   |                |                  |             |             |            |
|           |               |         |       |               |                   |                |                  |             |             |            |
|           |               |         |       |               |                   |                |                  |             |             |            |
|           |               |         |       |               |                   |                |                  |             |             |            |
|           |               |         |       |               |                   |                |                  |             |             |            |
|           |               |         |       |               |                   |                |                  |             |             |            |
|           |               |         |       |               |                   |                |                  |             |             |            |
|           |               |         |       |               |                   |                |                  |             |             |            |
|           |               |         |       |               |                   |                |                  |             |             |            |
|           |               |         |       |               |                   |                |                  |             |             |            |
|           |               |         |       |               |                   |                |                  |             |             |            |

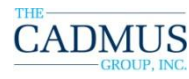

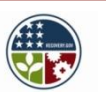

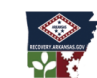

Conomic Development Commission ENERGY OFFICE

### **Quality Assurance** *Verifying your data*

- Confirm all buildings are accounted for in each year
- Verify energy consumption information
- Potential Issues:
  - Errors in the data: NA, #VALUE, 0, missing buildings
- Potential Causes:
  - Gaps or overlaps in energy data
  - Incomplete energy data
  - Incorrect baseline periods
  - Campus not set up with meter house
- Still encountering account issues?
  - Please contact <u>arkansas@cadmusgroup.com</u> with your questions. Subject "Account Assistance" with your agency name.

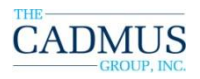

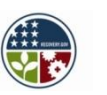

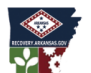

### **Account Managers**

#### Verifying your data

- Please contact your Account Manager for assistance with benchmarking and correcting errors found in energy consumption information
- Who is my Account Manager?
  - Please refer to the spreadsheet on following slides
  - Contact <u>NAME@cadmusgroup.com</u>
  - Or, if not listed, contact <u>arkansas@cadmusgroup.com</u> with the subject line "Account Assistance 'Agency Name'"

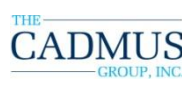

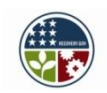

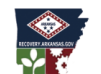

### **Account Managers**

#### Verifying your data

| Christopher.Faulkner | AR0516_AETN                    |                   |   |    |    |   |
|----------------------|--------------------------------|-------------------|---|----|----|---|
| Christopher.Faulkner | AR0590_CAREER_EDUCATION_       | DEPT_OF           |   |    |    |   |
| Christopher.Faulkner | AR0900_PARKS_AND_TOURISM       | //_DEPT_OF        |   |    |    |   |
| Christopher.Faulkner | AR0975_MIL_DEPT_AR_NAT_G       | UARD              |   |    |    |   |
| Christopher.Faulkner | Real Estate Commission, Arkan  | nsas              |   |    |    |   |
| Christopher.Faulkner | University of Arkansas at Pine | e Bluff           |   |    |    |   |
| Christopher.Faulkner | UofA Monticello                |                   | _ |    |    |   |
| Christopher.Faulkner | AR0687_Ozarka                  |                   |   |    |    |   |
| Christopher.Faulkner | GEOLOGICALSURVEY               |                   |   |    |    |   |
| Christopher.Faulkner | Pulaski Technical College      |                   |   |    |    |   |
| Christopher.Faulkner | School for the Blind, Arkansas | 6                 |   |    |    |   |
| Christopher.Faulkner | School for the Deaf, Arkansas  |                   |   |    |    |   |
| Christopher.Faulkner | Southern Arkansas University   |                   |   |    |    |   |
| Daniel.Paschall      | AR Department of Aeronautics   | ;                 |   | =  |    |   |
| Daniel.Paschall      | AR0236_Engineers_and_Profe     | ssional_Surveyors |   | E- |    |   |
| Daniel.Paschall      | AR0995_EMERGENCY_MGMT_L        | DEPT_OF           |   |    |    |   |
| Daniel.Paschall      | Arkansas Northeastern College  | je                |   |    |    |   |
| Daniel.Paschall      | Game and Fish Commission       |                   |   |    | 00 | P |
| Daniel.Paschall      | Henderson State University     |                   |   |    | A  |   |
| Daniel.Paschall      | Ouachita Technical College     |                   |   |    |    |   |
| Daniel.Paschall      | Southeast Arkansas College     |                   |   |    |    |   |

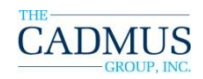

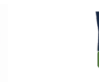

### **Account Managers**

#### Verifying your data

| Christopher.McKinley | AR0485_COMM_CORRECTION_DEPT_OF        |   |
|----------------------|---------------------------------------|---|
| Christopher.McKinley | AR0500_EDUCATION_DEPARTMENT_OF        |   |
| Christopher.McKinley | AR0645_HEALTH_DEPARTMENT_OF           |   |
| Christopher.McKinley | AR0710_HUMAN_SERVICES_DEPT_OF         |   |
| Christopher.McKinley | AR0810_WORKFORCE_SERV_DEPT_OF         |   |
| Christopher.McKinley | AR0930_ENV_QUALITY_DEPARTMENT_OF      |   |
| Christopher.Faulkner | AR0165_University of Central Arkansas |   |
| Christopher.Faulkner | AR0198_NWACC                          |   |
| Christopher.Faulkner | AR0390_WORKERS_COMP_COMM              |   |
| Christopher.Faulkner | AR0630_FINANCE_AND_ADMIN_DEPT_OF      |   |
| Christopher.Faulkner | AR0865_HERITAGE_DEPT                  |   |
| Christopher.Faulkner | AR0885_Heritage_AR_Museum             |   |
| Christopher.Faulkner | AR0950_LAW_ENFORCEMENT_STC            |   |
| Christopher.Faulkner | Mid-South Community College           |   |
| Christopher.Faulkner | National Park Community College       | 2 |
| Christopher.Faulkner | North Arkansas College                |   |
| Christopher.Faulkner | AR0960_STATE_POLICE                   |   |
|                      |                                       |   |
|                      |                                       |   |

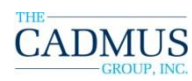

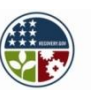

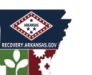

### Act 1494 Compliance Report Template For Agencies

| Reporting Year:                                                      |              | 2009            | <select dat<="" th=""><th>te here to gene</th><th>rate report</th><th></th><th></th><th></th><th></th></select> | te here to gene           | rate report      |                                         |                                        |                                         |                           |
|----------------------------------------------------------------------|--------------|-----------------|----------------------------------------------------------------------------------------------------|---------------------------|------------------|-----------------------------------------|----------------------------------------|-----------------------------------------|---------------------------|
| Act 1494 Compliance Report<br>-<br>Energy Usage for Fiscal Year 2009 |              |                 |                                                                                                    |                           |                  |                                         |                                        |                                         |                           |
|                                                                      |              |                 |                                                                                                    |                           |                  |                                         |                                        |                                         |                           |
| Made some energy reductio                                            | ins compare  | d to baseline   |                                                                                                    |                           |                  |                                         |                                        |                                         |                           |
| Increased energy usage con                                           | npared to ba | iseline         |                                                                                                    |                           |                  |                                         |                                        |                                         |                           |
|                                                                      | Number of    | Tabl            | Baseline Total                                                                                                  | Current Total             | Percent Change   | Weather<br>Normalized<br>Baseline Total | Weather<br>Normalized<br>Current Total | Weather<br>Normalized<br>Percent Change | Annual Energy             |
| Agency                                                               | Buildings    | Space (Sq. Ft.) | Use (kBtu)                                                                                                    | Site Energy<br>Use (kBtu) | %                | Use (kBtu)                              | Use (kBtu)                             | %                                       | Cost (US<br>Dollars (\$)) |
| -                                                                    | -            | -               | -                                                                                                    | -                         |                  | -                                       | -                                      |                                         | -                         |
| Notes by Agency:                                                     |              |                 | In the data cal                                                                                                 | I each agency v           | vill need to exp | lain their ratir                        | ng                                     |                                         |                           |

- Once all data has been entered and checked, review progress with the following reporting tabs, populated based on the data you entered for each year's performance (you should NOT enter data here):
  - Rollup Report Energy
  - Year Over Year Energy
  - Rollup Report EUI
  - Year Over Year EUI

DO provide Agency comments or explanatory notes in the Rollup Reports notes box

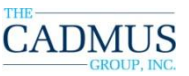

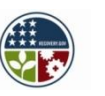

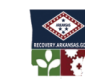

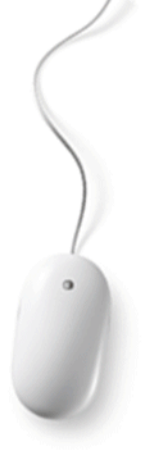

### **Portfolio Manager** *When are reports due?*

Act 1494 Data Call reporting deadline is October 31 of each year.

For October 31, 2011, the reporting template must be completed for:

- Baseline
- 2009
- **2010**
- 2011

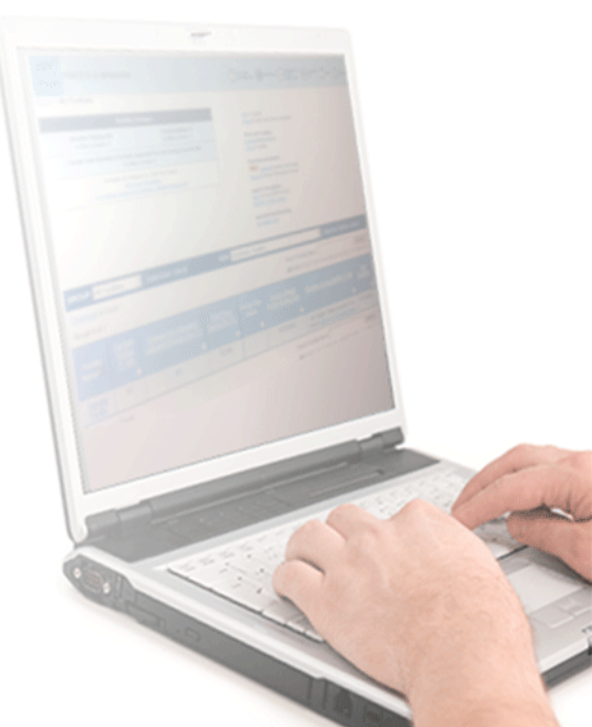

ARKANSAS

Economic Development Commission ENERGY OFFICE

Source: U.S. EPA ENERGY STAR

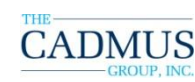

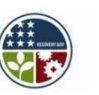

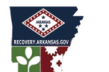

# **Optional: Using Portfolio Manager to Create** Views at the Building Level

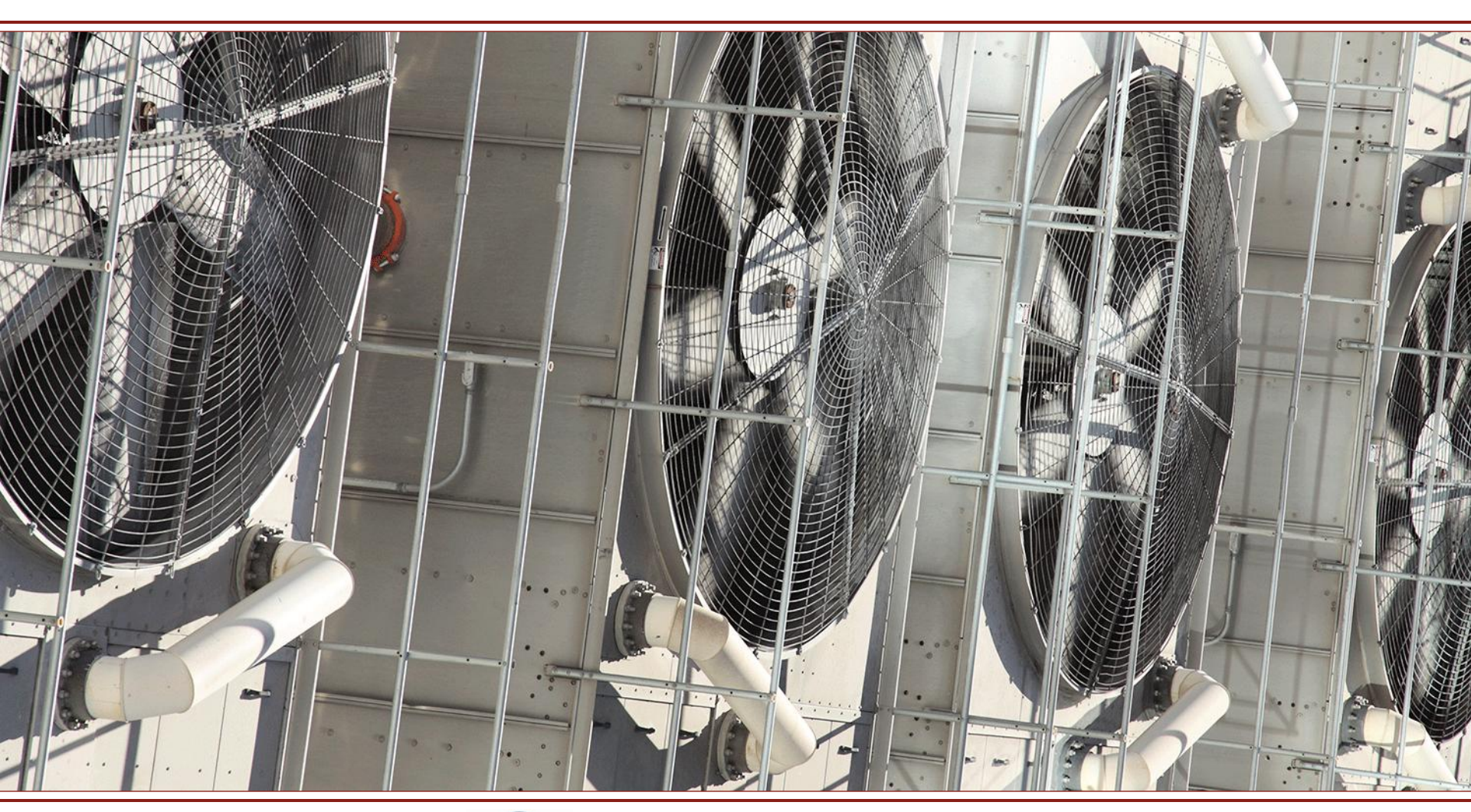

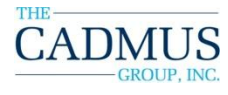

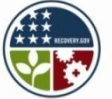

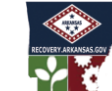

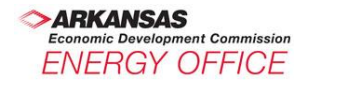

# **Creating Views at the Single Building Level**

- A view is a set of columns that display various data in a table
- Portfolio Manager allows users to customize views by selecting up to seven columns
- Users can also select the number of facilities that can display on the My Portfolio page
- There are over 70 different data columns that can be selected

Source: U.S. EPA ENERGY STAR

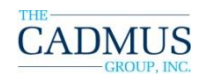

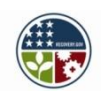

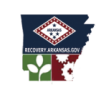

ARKANSAS Economic Development Commission ENERGY OFFICE
# Why Create Views at the Single Building Level?

- To know which of your buildings are high-performing
- To illustrate how your actions at the building level are leading to energy-efficient performance
- For your own purposes, to track and understand as a prelude to retrofits
- As prelude to the building audit or commissioning process
- If your building is sub-metered, to understand the performance of separately metered spaces

Source: U.S. EPA ENERGY STAR

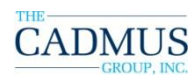

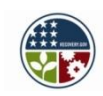

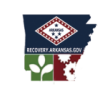

ARKANSAS Economic Development Commission ENERGY OFFICE

# Part 2: Strategic Energy Plan Strategies

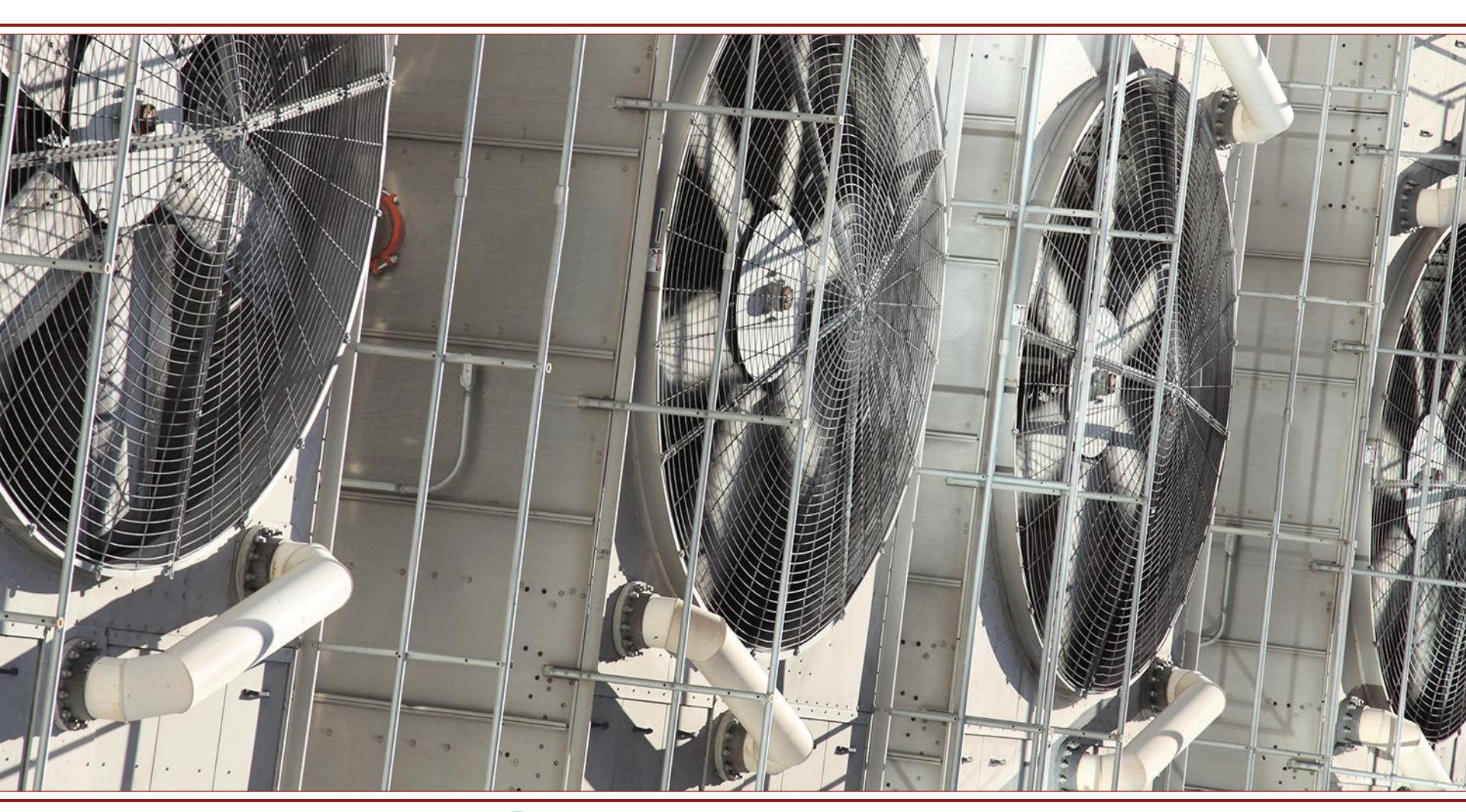

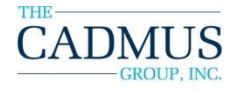

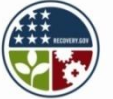

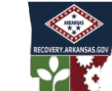

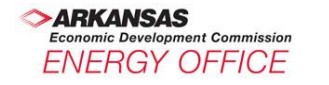

# Key Concepts – Part 2 Strategic Energy Plan Strategies

|        | Торісѕ                                                                                                    | Learning Objectives                                                                                                    |
|--------|----------------------------------------------------------------------------------------------------|----------------------------------------------------------------------------------------------------|
| Part 2 | <ul> <li>The Energy Team</li> <li>Categories of action</li> <li>Strategy examples to<br/>incorporate into the<br/>Strategic Energy Plan</li> <li>Identifying Strategic<br/>Energy Plan updates</li> </ul> | <ul> <li>Understand roles,<br/>capabilities, and potential<br/>contributions</li> <li>List the four categories of<br/>ongoing actions</li> <li>Identify areas of<br/>improvement for Strategic<br/>Energy Plans</li> <li>Understand how to report<br/>updates to the Strategic<br/>Energy Plan in the<br/>reporting template</li> </ul> |

The Energy Team should be tailored to the needs of the agency.

- Is the agency located in one building or throughout several buildings?
- What level of building ownership does the agency have (owner/occupier or tenant)?
- What is the nature of the building system controls (manual occupant control or central system)?

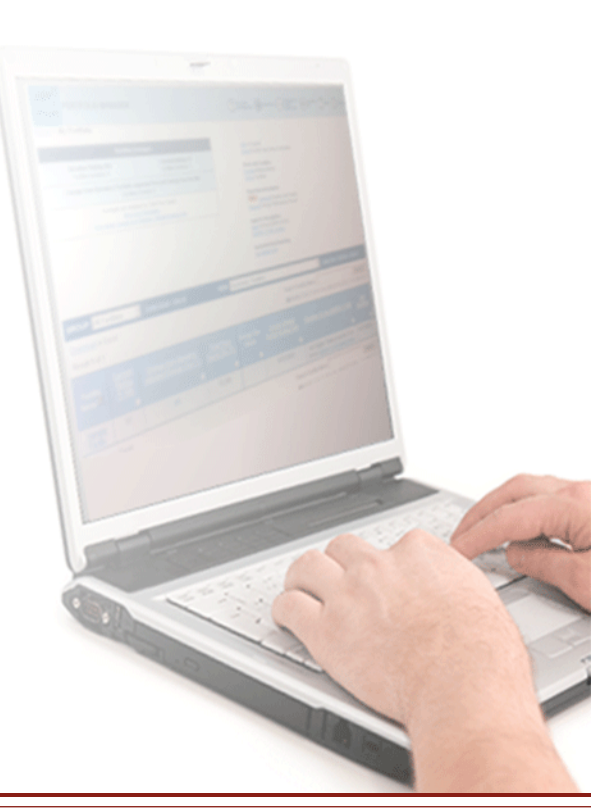

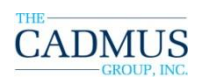

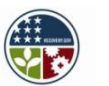

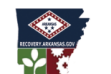

# **Strategic Energy Plan Strategies** *Key Questions and Objectives for the Energy Team*

*Question:* Who's got control of the switches?

*Objective:* Control switches so that systems run only when they have to.

Question: How can systems use less energy when they do have to run?Objective: Reduce power requirements as much as possible for systems that are

running.

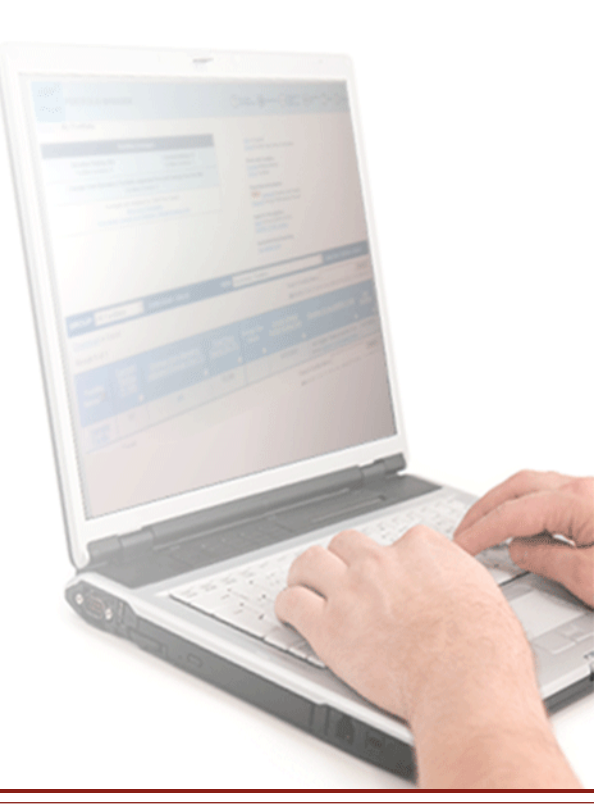

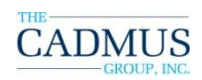

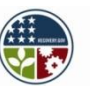

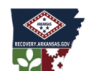

# **Strategic Energy Plan Strategies** *An Interdisciplinary Energy Team*

| Team Member                                                                                                    | Roles and Responsibilities                                                                                                    |  |
|----------------------------------------------------------------------------------------------------|----------------------------------------------------------------------------------------------------|--|
| The building's senior<br>agency operations<br>supervisor (e.g. deputy<br>director, assistant chief,<br>assistant department<br>head, etc.) | <ol> <li>Policy guidance – comfort and IAQ<br/>parameters identified and conveyed to<br/>technical building operators</li> <li>Supervision and monitoring – agency or<br/>department staff (occupant) responsibilities</li> <li>Capital projects programming</li> </ol> |  |
| Building<br>operator/maintainer                                                                                                    | <ol> <li>Technical expertise – knowledge of major<br/>building systems (HVAC, lighting, etc.)</li> <li>Systems controller – equipment runtime</li> <li>Maintenance scheduler – PM and repairs</li> </ol>                                                                |  |

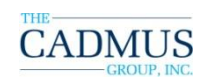

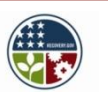

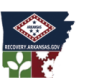

| Team Member       | Roles and Responsibilities                                                                                                    |  |
|-------------------|----------------------------------------------------------------------------------------------------|--|
| Financial manager | <ol> <li>Energy cost management – access to<br/>utility bills, maintenance and repair costs</li> <li>Programming and budgeting for energy<br/>costs – utilities, maintenance, minor<br/>repairs, capital improvements</li> </ol> |  |
| Energy manager    | <ol> <li>Strategic Energy Plan – development and<br/>updates</li> <li>Project management – oversee and<br/>monitor assessment, planning, and<br/>execution of energy efficiency strategies</li> </ol>                            |  |

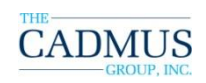

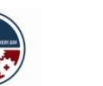

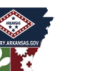

| Team Member              | Roles and Responsibilities                                                                                                    |  |
|--------------------------|----------------------------------------------------------------------------------------------------|--|
| Administrative assistant | <ol> <li>Portfolio Manager – manage monthly<br/>input/updates</li> <li>Provide reports to Energy Team members<br/>as needed</li> </ol>            |  |
| Occupant representative  | Staff level input – feedback on practicality<br>of occupant control measures, desired<br>settings, and effectiveness of participatory<br>programs |  |

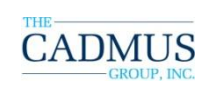

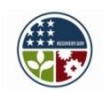

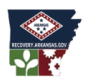

| Team Member                                                                                                    | Roles and Responsibilities                                                                                                    |  |
|----------------------------------------------------------------------------------------------------|----------------------------------------------------------------------------------------------------|--|
| Special operations<br>representatives (food<br>service operations,<br>security, risk<br>management, safety and<br>health, environmental<br>health, etc.) | <ol> <li>Focused input – feedback on practicality<br/>of occupant control measures, desired<br/>settings, and effectiveness of participatory<br/>programs related to the area of specialty</li> <li>Compliance review – assessment and<br/>recommendations from compliance-<br/>oriented offices that may affect energy<br/>efficiency strategies.</li> </ol> |  |
| Building Services<br>representative                                                                                                    | <ol> <li>Awareness of after-hours operations</li> <li>Occupant control after business hours</li> </ol>                                                                                                    |  |

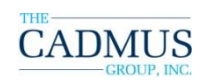

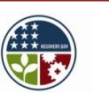

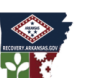

| Team Member                              | Roles and Responsibilities                                                                                                    |  |
|------------------------------------------|----------------------------------------------------------------------------------------------------|--|
| Information Technology<br>representative | 1. Expertise on use and operation of data centers, computers, and patch management.                                                                             |  |
| Public Affairs Office<br>representative  | <ol> <li>Awareness of public interest and trends</li> <li>Expertise on agency communications<br/>methods, public interface, and media<br/>resources.</li> </ol> |  |

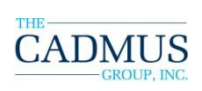

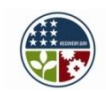

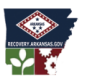

#### **Strategic Energy Plan Strategies** *Categories of Action*

The types of strategies that can be incorporated into strategic energy plans typically fall into four categories.

- 1. Assessment & monitoring
- 2. Communications, awareness, & training
- 3. Operations & maintenance
- 4. Retrofit projects

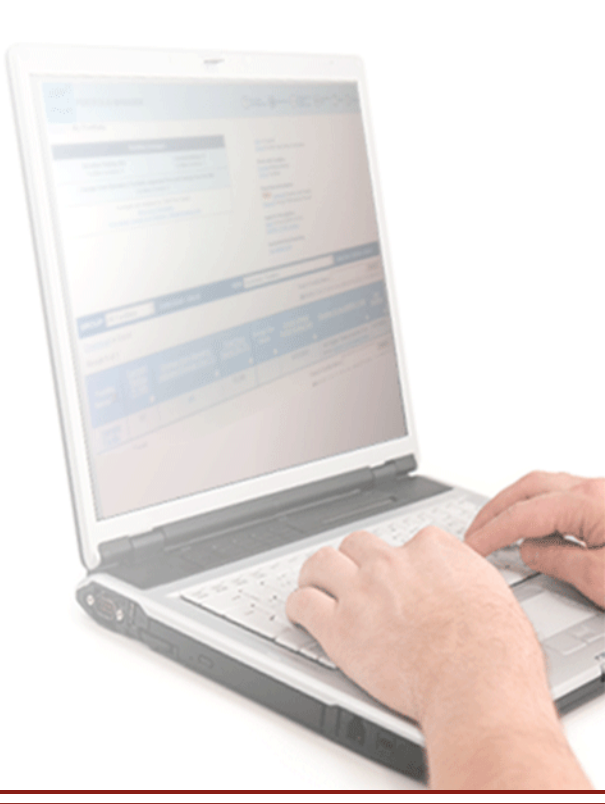

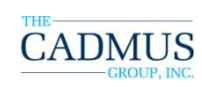

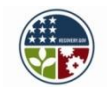

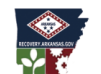

## **Strategic Energy Plan Strategies** *Assessment & Monitoring*

- Benchmarking
- Load profiling
- Data logging
- Evaluating major end use through monitoring at the systems level (using data loggers, submeters, or building automation systems)

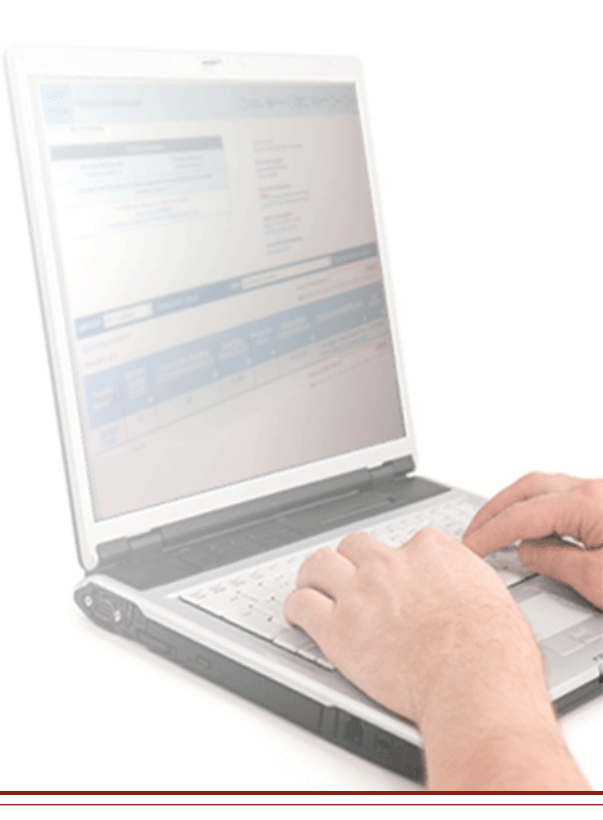

Economic Development Commission ENERGY OFFICF

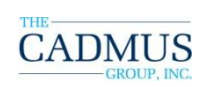

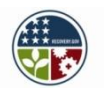

#### **Strategic Energy Plan Strategies** *Assessment & Monitoring - Benchmarking*

- Compare buildings of similar space types (kBtu/SF)
- Assess ENERGY STAR Score (if eligible)

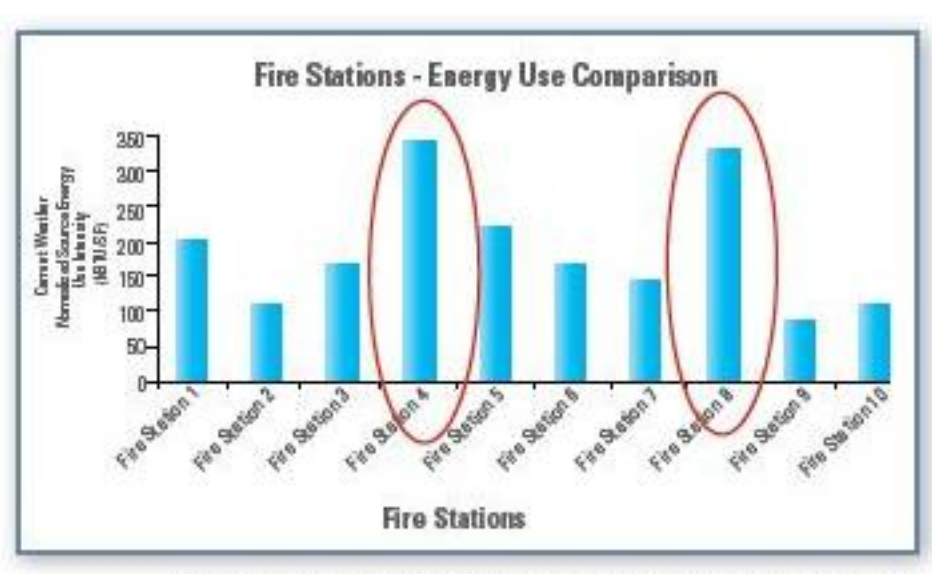

Prioritize efforts by identifying under-performing buildings.

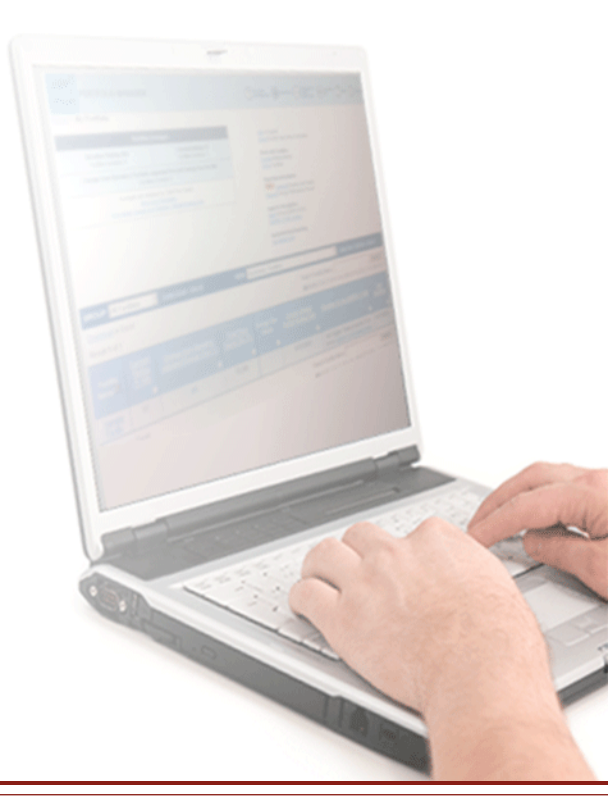

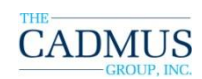

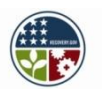

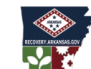

ARKANSAS Economic Development Commission ENERGY OFFICE

#### **Strategic Energy Plan Strategies** *Assessment & Monitoring – Load Profiling 7-Day*

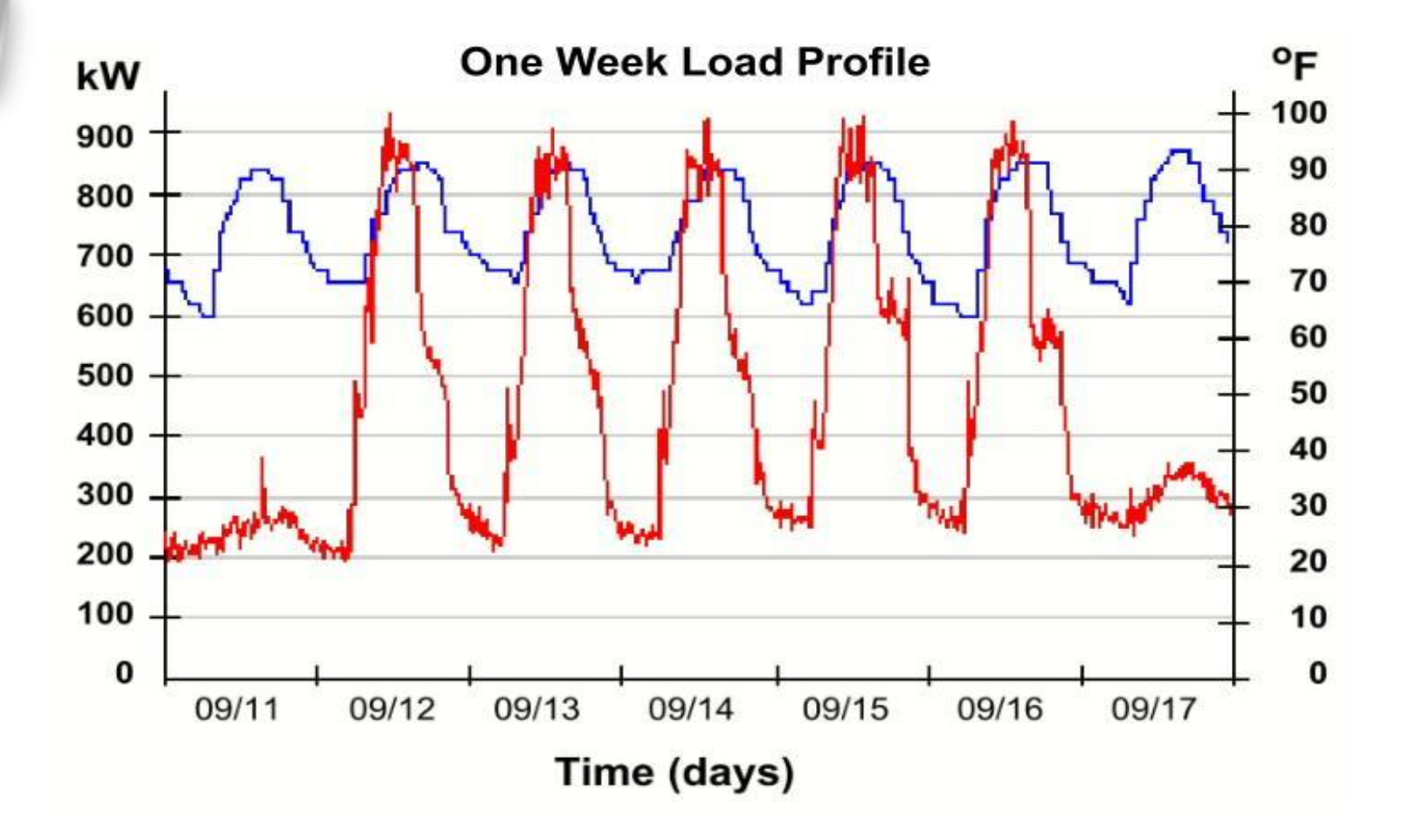

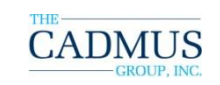

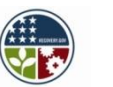

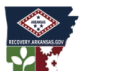

# **Strategic Energy Plan Strategies**

Assessment & Monitoring – Load Profiling 24-Hour

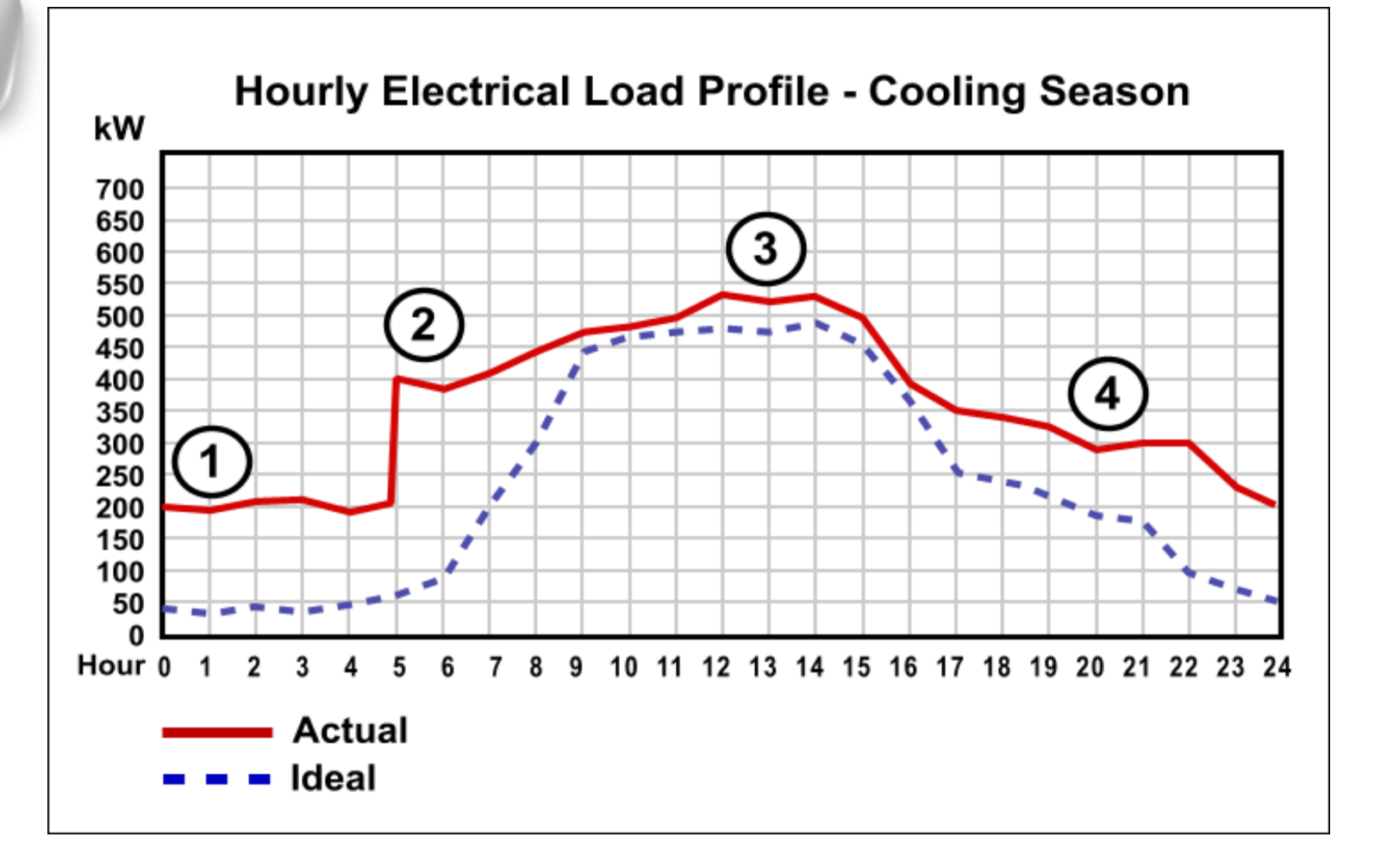

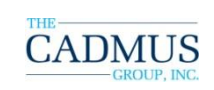

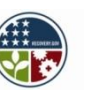

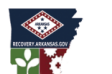

## **Strategic Energy Plan Strategies** *Assessment & Monitoring – Load Profiling Questions*

- 1. Why is so much power needed at night?
- 2. Why is equipment starting so early in the morning?
- 3. Are there any loads that can be shifted off-peak?
- 4. Can anything be turned off sooner at the end of the day?

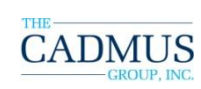

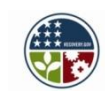

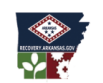

#### **Strategic Energy Plan Strategies** *Assessment & Monitoring – Data Loggers*

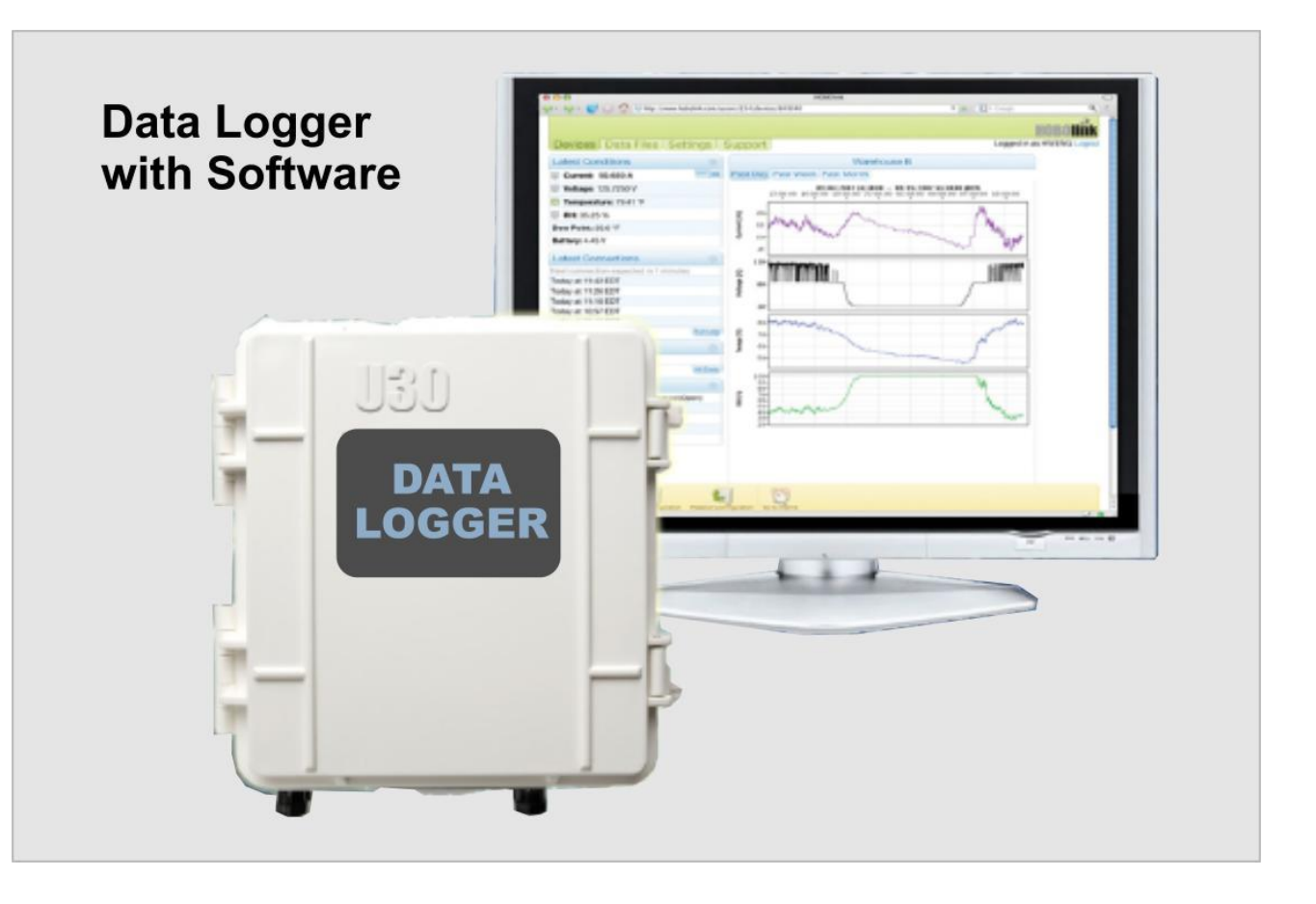

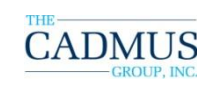

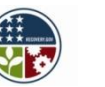

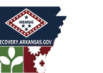

## **Strategic Energy Plan Strategies** *Assessment & Monitoring – Data Loggers*

What can be measured?

- Lighting on/off, and intensity level
- Temperature inside and outside
- Relative Humidity
- Current in an electric circuit
- Motor on/off

Data loggers are easy to use and can be programmed from your computer. Data collected can be downloaded from the data logger to a program on your computer for analysis.

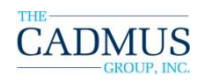

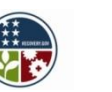

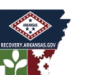

#### **Strategic Energy Plan Strategies** *Assessment & Monitoring – Major End Use*

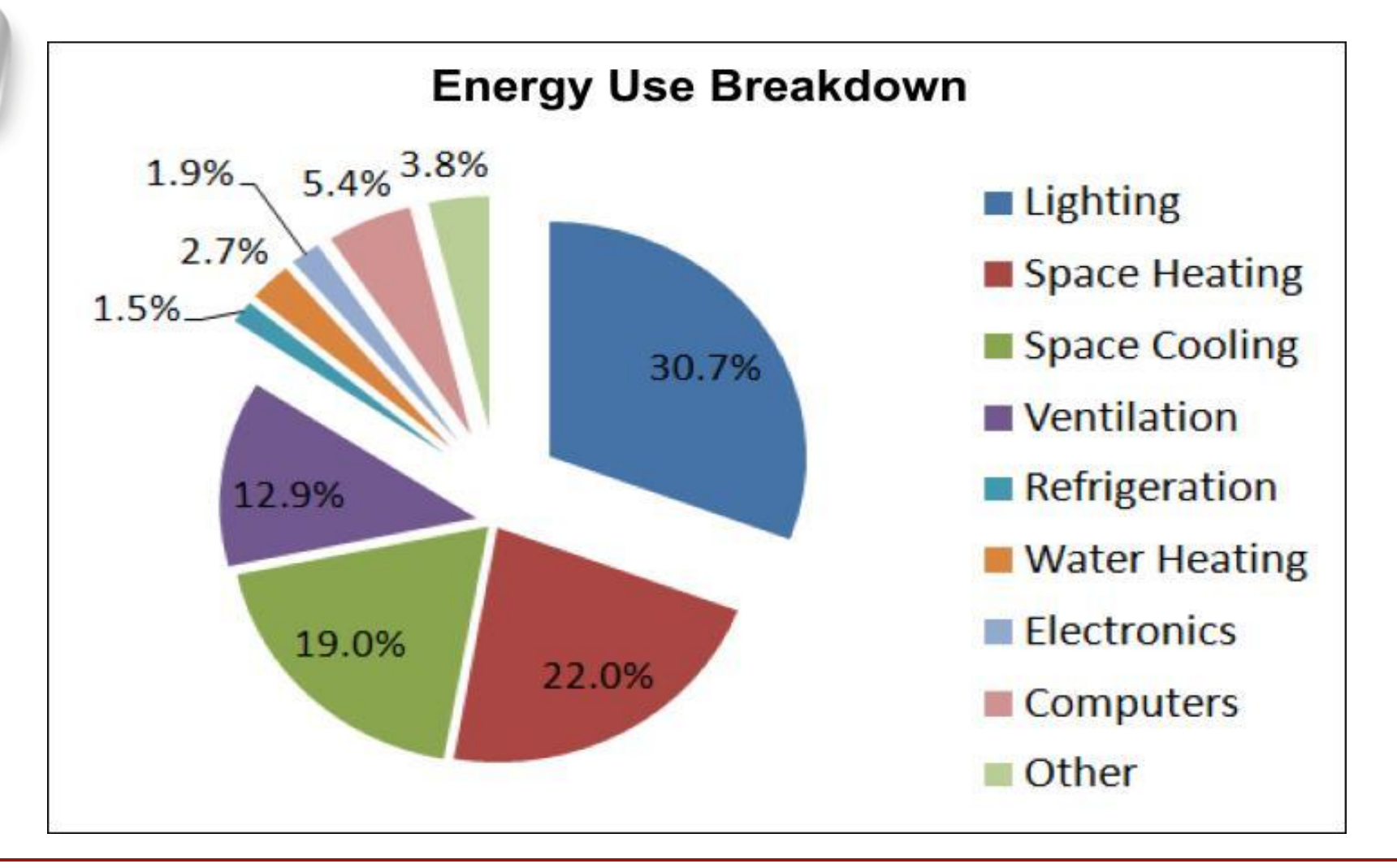

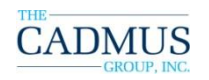

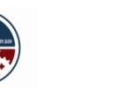

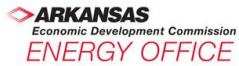

# **Strategic Energy Plan Strategies** Assessment & Monitoring – Major End Use (Example)

| End Use           | Estimated Annual<br>Energy Use* | Estimated Annual<br>Energy Cost* | Target Savings<br>(20% Reduction) |
|-------------------|---------------------------------|----------------------------------|-----------------------------------|
| Lighting (35.5%)  | 4,086,606 kBtu                  | \$62,000                         | \$12,400                          |
| Heating (21.7%)   | 2,496,567 kBtu                  | \$38,000                         | \$7,600                           |
| Cooling (16.8%)   | 1,935,000 kBtu                  | \$30,000                         | \$6,000                           |
| Ventilation (13%) | 1,496,504 kBtu                  | \$23,000                         | \$4,600                           |
| Other (13%)       | 1,496,504 kBtu                  | \$23,000                         | \$4,600                           |

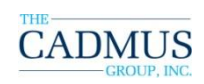

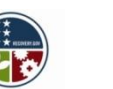

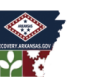

#### **Strategic Energy Plan Strategies** *Communication, Awareness, and Training*

- Communication plan
- Awareness campaigns
- Technical training

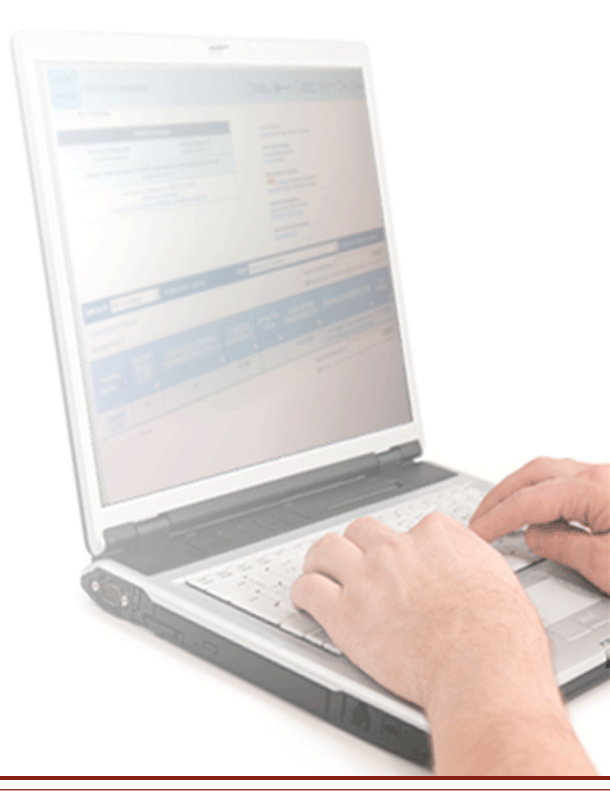

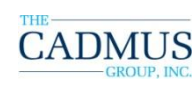

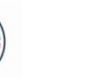

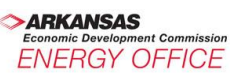

#### **Strategic Energy Plan Strategies** *Communications Plan*

#### Get the word out!

- Does your agency have a goal or objective to achieve?
- What degree of involvement is needed by staff?
- Have you identified specific strategies for occupants?
- Do you have a way of notifying supervisors and staff of progress and accomplishments?
- Are there any special campaigns that the agency will be participating in?
- Are there people or organizations you want to recognize (awards, commendations, appreciation, etc.)?

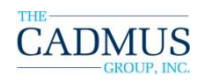

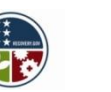

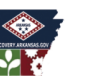

#### **Strategic Energy Plan Strategies** *Awareness Campaigns*

Reasons why energy is wasted

- 1. People aren't aware of the need.
- People just don't know what to do, how to do it, or when to do it.
- 3. Some required actions are inconvenient to do.
- 4. People sometimes forget to do them.
- 5. People are not aware of the significance of their actions.

An effective awareness campaign addresses these "community-based social marketing" issues.

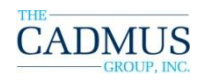

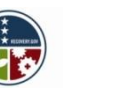

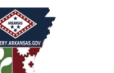

#### **Strategic Energy Plan Strategies** *Awareness Campaigns*

- Effective when much of the energy load is controlled by occupants (light switches, manual thermostats, doors and windows, blinds, equipment use, computers, etc.)
- Helps to remind people to take needed action at the time it needs to be taken.
- Educates people on what to do and how to do it.
- Helps to encourage them to take action by educating them on the significance of their actions – why it makes a difference.
- Incorporates processes that make it more convenient to do the less convenient actions.

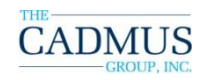

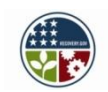

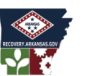

# **Strategic Energy Plan Strategies** *Technical Training*

- Use of ENERGY STAR Portfolio Manager
- ENERGY STAR tools and resources
- Building performance benchmarking
- Energy auditing procedures, concepts, and techniques
- Energy monitoring and measurement techniques
- Building energy use systems how they work
- Utility bill analysis
- Life Cycle Cost Analysis
- Energy Performance Contracting concepts
- Specialized staff training (based on building characteristics)

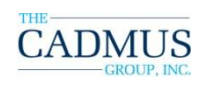

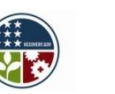

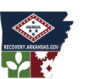

#### **Strategic Energy Plan Strategies** *Operations & Maintenance*

These strategies affect the efficient operations of the following major systems:

- Lighting
- Heating
- Cooling
- Ventilation
- Other

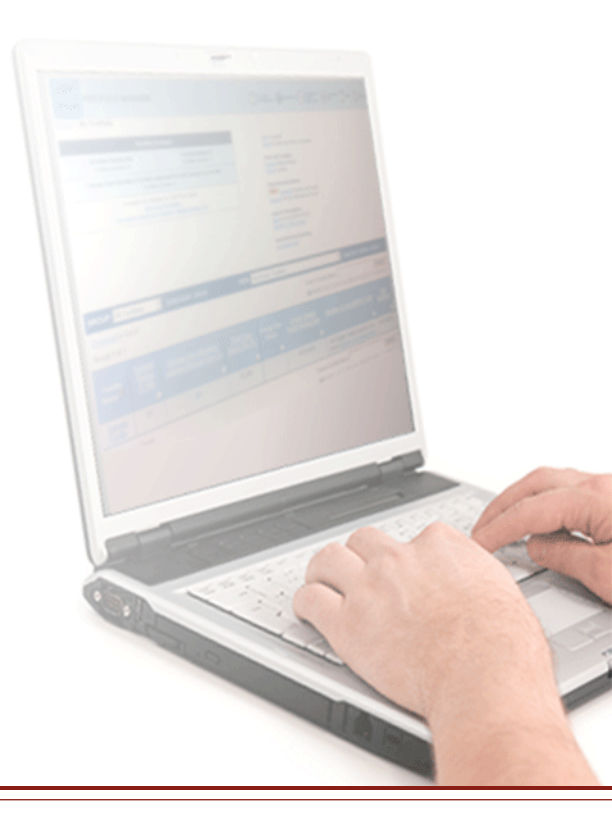

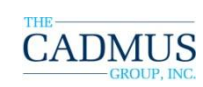

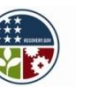

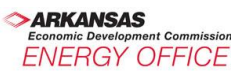

# **Strategic Energy Plan Strategies** *Operations & Maintenance - Lighting*

- Provide lighting schedule checklist and assign responsibility for control.
- Evaluate potential for daylight harvesting.
- Evaluate potential for task lighting in lieu of overhead.
- Conduct a lighting survey to determine how lights are used.
- Install programmable time clocks for outside lighting.
- Evaluate potential for occupancy-sensor controlled lighting.
- Estimate the financial benefits of a lighting retrofit project.

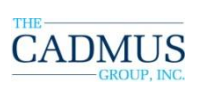

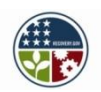

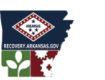

#### **Strategic Energy Plan Strategies** *Operations & Maintenance - Heating*

- Keep outside doors and windows closed.
- Keep window blinds closed during unoccupied periods (when daylighting is not needed).
- Set back temperature settings when unoccupied.
- Turn system off when unoccupied (when frost season is ended).
- Evaluate system settings (start/stop, temperature, etc.)
- Conduct steam trap survey and repair as needed.

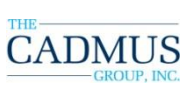

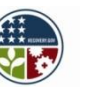

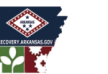

## **Strategic Energy Plan Strategies** *Operations & Maintenance - Cooling*

- Keep outside doors and windows closed.
- Keep window blinds closed during unoccupied periods when daylighting is not needed.
- Set back temperature setting when unoccupied.
- Turn system off when unoccupied when risk of high humidity level is not a concern.
- Evaluate system settings (start and stop times, temperature settings, etc.)
- Assess conditions for simultaneous heating and cooling (is system designed for terminal reheat?).
- Conduct physical condition survey of all HVAC equipment.

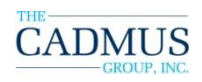

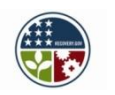

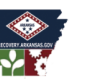

#### **Strategic Energy Plan Strategies** *Operations & Maintenance - Ventilation*

- Ensure return air registers are not blocked.
- Keep outside doors and windows closed.
- Check for exhaust fans that are left running when not needed.
- Repair weather stripping on doors and windows.
- Conduct a duct leak survey.
- Check condition of all outside air dampers for proper functionality.
- Evaluate building automation system controls to assess optimal settings.

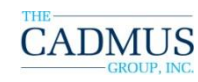

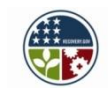

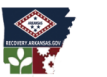

#### **Strategic Energy Plan Strategies** *Operations & Maintenance – Other*

- Turn off office appliances when not needed.
- Place computers on ENERGY STAR mode.
- Use power strips for all electronic equipment to avoid phantom loads.
- Procure ENERGY STAR qualified equipment.
- Reduce need for high energy consuming portable appliances (space heaters, mini-refrigerators, coffeemakers, etc.).
- Use patch-management software for after hours software and security updates.
- Assess vending machines for turning off overnight.

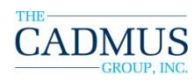

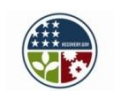

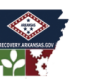

# **Strategic Energy Plan Strategies** *Operations & Maintenance – Other (continued)*

- Eliminate unnecessary lighting in vending machines.
- Conduct a water heater control survey to determine when water heaters are needed and how then can be better controlled.
- Establish a Building Operating Plan that documents optimum temperature settings, run times, setbacks for unoccupied periods (work days and non-work days).

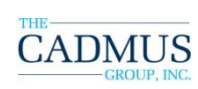

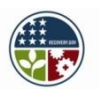

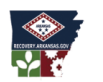

#### **Strategic Energy Plan Strategies** *Retrofit Projects*

- Popular projects
- Project bundling
- Energy Performance Contracting

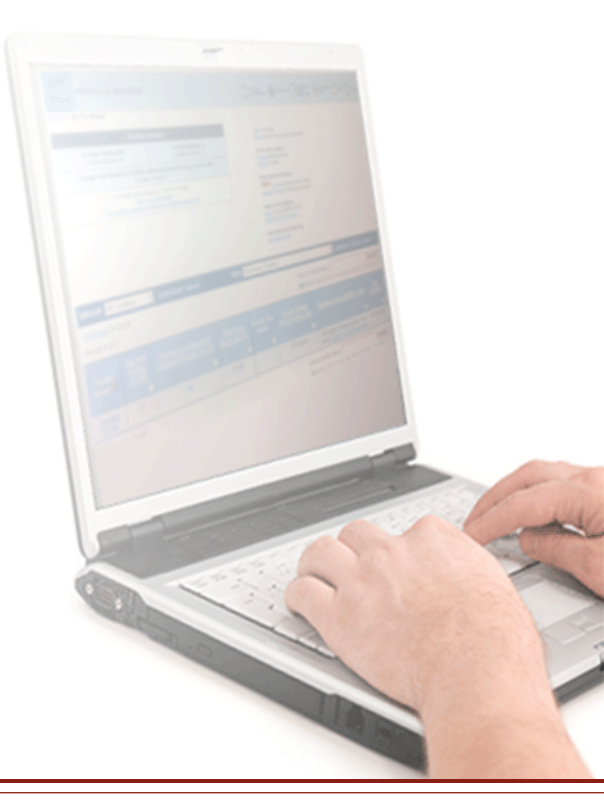

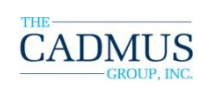

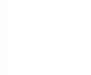

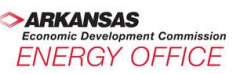

#### **Strategic Energy Plan Strategies** *Retrofit Projects – Popular Projects*

- Programmable time clocks for outside lighting
- Occupancy sensor-based control for lighting in common areas.
- Lighting retrofits for more efficient lighting bulbs and ballasts
- Water-side economizer for boiler water (if applicable)
- Steam trap survey and replacements as needed
- Boiler retrofit for modular condensing boiler system
- Survey potential for heat pump system to replace aging cooling and heating systems

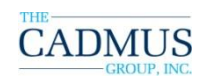

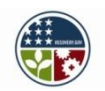

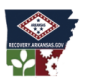

# **Strategic Energy Plan Strategies** *Retrofit Projects – Popular Projects (Continued)*

- Motor survey to determine opportunities for high efficiency motor retrofits
- Programmable thermostats (where applicable)
- Air-side economizer (where applicable)
- Variable frequency drives (where appropriate)
- Direct Digital Control (DDC) system installation
- Demand Control Ventilation (DCV) system (where appropriate)
- Higher efficiency upgrades for aging equipment with improved control technology

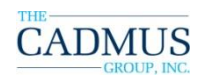

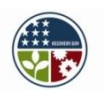

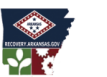

#### **Strategic Energy Plan Strategies** *Retrofit Projects – Project Bundling*

- Many projects are evaluated based on their simple pay back
  - 5 or less years: excellent
  - 5 to 10 years: good
  - 10 to 20: may be still be approved depending on statutes
- Some measures payback quicker than others.
- Bundling a long payback item (such as a boiler replacement – 12 year pay back) in the same project with a short payback item (lighting replacement – 6 year pay back) can result in a more comprehensive building improvement with an overall pay back under 10 years.

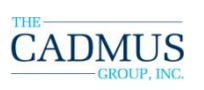

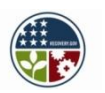

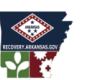
## Strategic Energy Plan Strategies Retrofit Projects – Energy Performance Contracting

- Offers a comprehensive turn-key option for building renewal
- Includes investment-grade audit, project management, design, procure, install, commissioning (if specified), and servicing (if specified)
- Includes measurement and verification plan proof of savings agreed to prior to project start
- Allows involvement of financial institution for project funding based on amount of utility cost savings

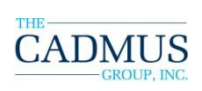

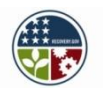

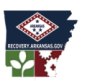

## **Strategic Energy Plan Strategies** *Annual Updates to Plan*

#### Instructions

For each building, where **physical/tangible** changes have been made:

- List the new measures undertaken during the calendar year
- Include start dates and projected end dates of the project and a summary of the results.
- Following are some categories of changes to reference: building control systems, lighting retrofits, HVAC retrofit projects, materials choice, and so on.
- If no physical/tangible changes have been made to the building in question, simply leave the entry blank.

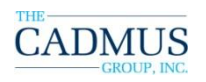

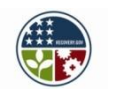

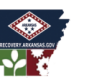

## Live Demonstration of StEP Update

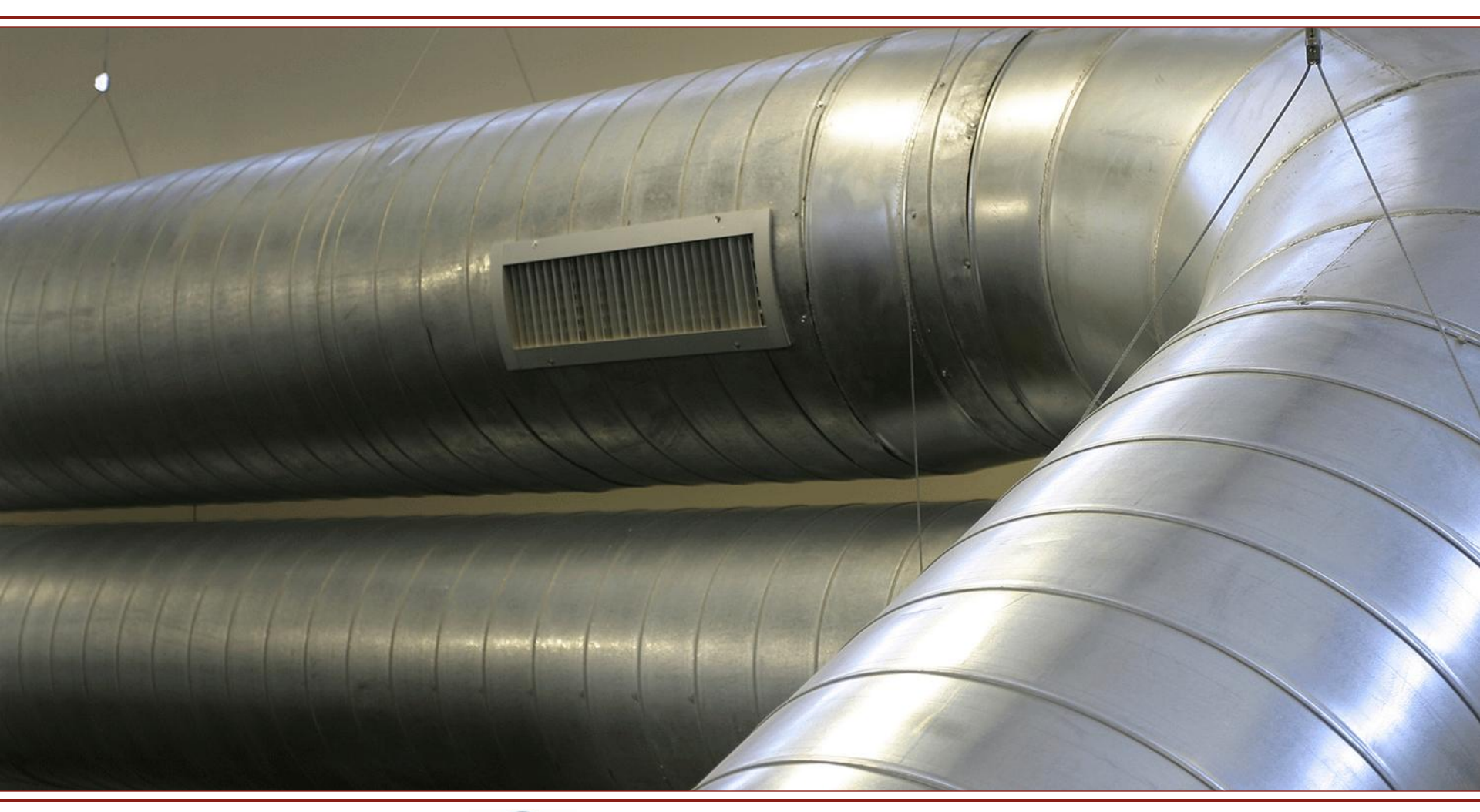

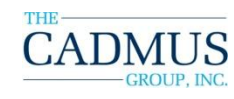

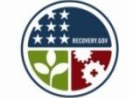

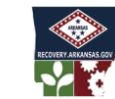

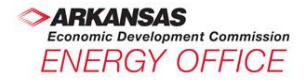

## **Strategic Energy Plan Strategies** *Annual Updates to Plan*

#### **Agency Example**

2009 StEP Report by Building

Instructions: For each building, where changes have been made, list the new measures undertaken during the calendar year. Include the start date and projected end date of the project and a summary of the results. Please list tanglible building changes, upgrades, and retrofits.

| Building Review |                                      |                                   |
|-----------------|--------------------------------------|-----------------------------------|
| Building ID     | Building Name                        | Comments                          |
| 1405841         | AR099_999-04- Park One Office Center | LED Exit signs installed          |
| 1367953         | AR099_999-05- AR ABC Office          |                                   |
| 1222925         | AR099_999-06-AR Admin                |                                   |
| 1223034         | AR099_999-07- AR Agency Building 3   | Installation of occupancy sensors |
| 1326308         | Test Facility                        |                                   |
| 1225030         | AR099_999-04-AR Hospital 4           | Operational settings adjustments  |
|                 |                                      |                                   |
|                 |                                      |                                   |

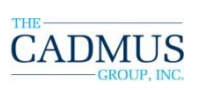

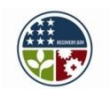

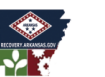

## **Strategic Energy Plan Strategies** *Annual Updates to Plan*

#### **Agency Example**

2010 StEP Report by Building

Instructions: For each building, where changes have been made, list the new measures undertaken during the calendar year. Include the start date and projected end date of the project and a summary of the results. Please list tanglible building changes, upgrades, and retrofits

| Building Review |                                      |                                                   |
|-----------------|--------------------------------------|---------------------------------------------------|
|                 |                                      |                                                   |
| Building ID     | Building Name                        | Comments                                          |
| 1405841         | AR099_999-04- Park One Office Center |                                                   |
| 1367953         | AR099_999-05- AR ABC Office          | T8 lamps replaced T12 lamps                       |
| 1222925         | AR099_999-06-AR Admin                | Motors retrofitted with variable frequency drives |
| 1223034         | AR099_999-07- AR Agency Building 3   |                                                   |
| 1326308         | Test Facility                        | Installation of occupancy sensors                 |
| 1225030         | AR099_999-04-AR Hospital 4           |                                                   |
|                 |                                      |                                                   |

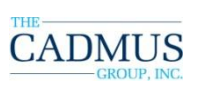

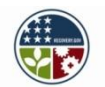

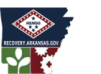

113

## Green.Arkansas.gov

### **Resources and More Information**

- Login with your agency username and password
- Locate your agency folder
  - If you do not have a folder,
    - Contact Cathy Heath, <u>cathy@ark.org</u> to get a StEP uploaded.
- Locate the Cadmus Group folder
  - Available to all agencies
  - Reference and training documents are posted here for you to download
    - The Act 1494 reporting template
    - The training workbook
    - Slide sets
    - Additional Portfolio Manager and energy managers training information to come

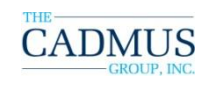

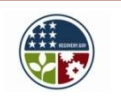

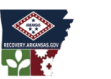

### Green.Arkansas.gov

#### **Resources and More Information**

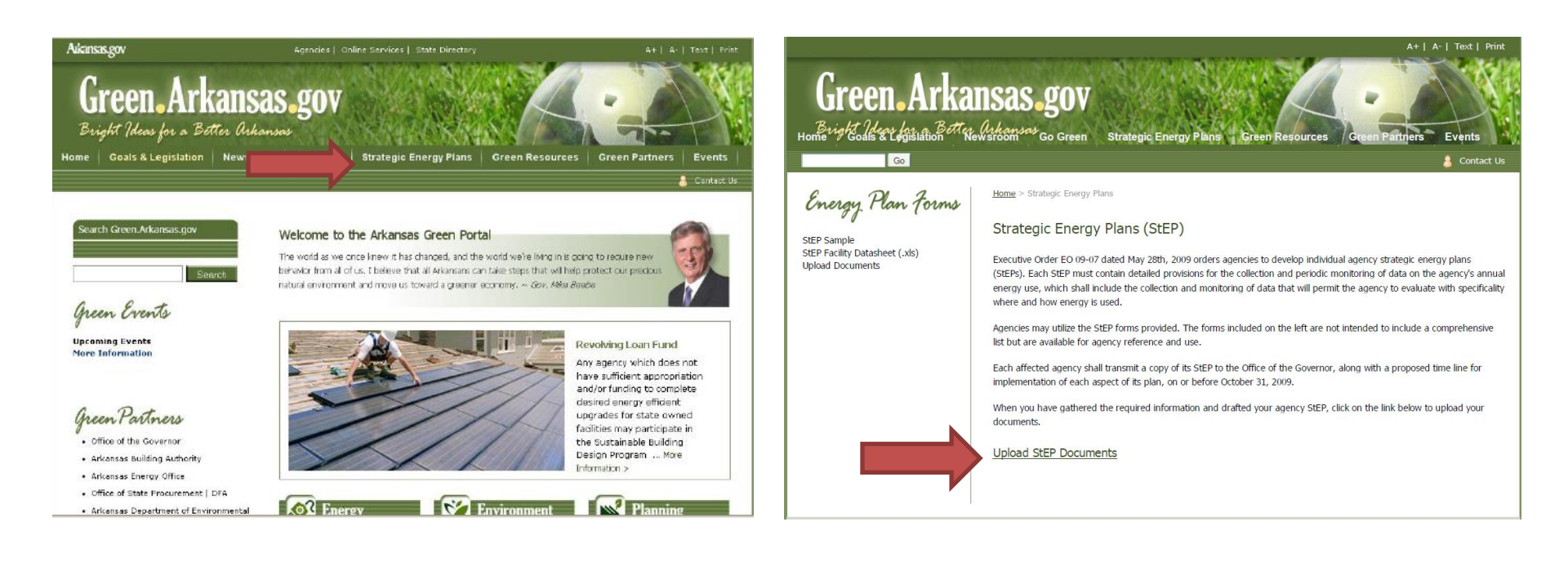

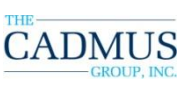

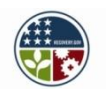

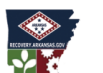

# One Example: ADEQ's StEP Achievements to Date

- 33.7% decrease overall energy ...... FY09-FY10
  - (ADEQ Headquarters)
- 15.5% reduction in fleet fuel ...... FY09-FY10
- 44% reduction in office paper ...... FY05-FY10
- 57% reduction in solid waste (HQ).... FY08-FY10
  - Recycling program responsible for most
  - All field offices recycling paper and aluminum
- Employee StEP/EMS training program

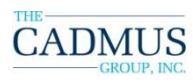

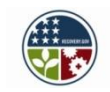

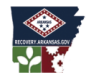

## Submitting 1494/ StEP Reporting Template

- Complete Cover tab and provide notes in Rollup Reports
- Ensure that all data reported for Act 1494 compliance and StEP reporting is accurate
- Save template as "Agency Name\_Act 1494\_StEP Reporting Template"
- Submit template with all Baseline (2008) 2011 tabs completed by October 31, 2011
- Include a cover letter from Agency Director verifying that all submitted data is accurate
- Put template and cover letter in your Agency folder at green.Arkansas.gov
- Email <u>EEllis@ArkansasEDC.com</u> to let him know

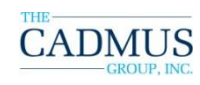

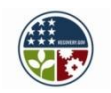

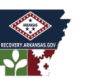

**TECHNICAL SUPPORT** 

## Arkansas@cadmusgroup.com

# **Toll-free support line: 1-855-266-9773** (8 am – 5 pm weekdays)

### Contacts

#### **Arkansas Energy Office**

Ed Ellis, CEM, (501) 682-7694 <u>eellis@arkansasedc.com</u>

#### The Cadmus Group, Inc.

| Vicky Kiechel                           | Hanna Grene                                 |
|-----------------------------------------|---------------------------------------------|
| 703- 247-6177                           | 703-247-6120                                |
| <u>Victoria.Kiechel@cadmusgroup.com</u> | <u>Hanna.Grene@cadmusgroup.com</u>          |
| Kudret Utebay                           | Chris Faulkner                              |
| 703-247-6138                            | 703-842-5517                                |
| <u>Kudret.Utebay@cadmusgroup.com</u>    | <u>Christopher.Faulkner@cadmusgroup.com</u> |